# Einrichten und steuern eines Motors im AS von B&R mit PLCopen Funktionsbausteinen

# Unterrichtsprojekt

im Schwerpunkt Energie- und Automatisierungstechnik

vorgelegt von

Thorben Oltmann

am 26.05 2017 an der Technikerschule Hannover

# Einleitung

In dieser Ausarbeitung ist eine Schritt für Schritt Anleitung gegeben für die Inbetriebnahme eines Motors mit Hilfe des Automation Studios von B&R. Die Parametrierung und Steuerung ist mittels PLCopen Funktionsbausteinen im Strukturierten Text realisiert. Erklärungen und Grafiken zu den PLCopen Funktionsbausteinen wurden der B&R Hilfe entnommen.

# Inhaltsverzeichnis

| Einlei | itung                                                    | .2 |
|--------|----------------------------------------------------------|----|
| Inhalt | sverzeichnis                                             | .3 |
| 1      | Ziele                                                    | .4 |
| 2      | Software                                                 | .5 |
| 3      | Projektvorbereitung                                      | .6 |
| 4      | Ein neues Projekt anlegen                                | .8 |
| 5      | Erstellen einer Hardwarekonfiguration1                   | 12 |
| 6      | Erstellen von Strukturtypen und definieren von Variablen | 18 |
| 7      | Erstellen eines Programms in ST                          | 29 |
| 8      | Projektsimulation                                        | 40 |
| 9      | Monitormodus – Steuern von Variablen zur Laufzeit        | 14 |
| 10     | PLCopen Funktionsbausteine                               | 17 |
| Abbil  | dungsverzeichnis                                         | I  |
| Gloss  | sar                                                      |    |
| Stich  | wortverzeichnis                                          | IV |
| Litera | aturverzeichnis                                          | v  |

# 1 Ziele

Folgende Ziele sollen in dieser Dokumentation behandelt werden:

- [1] Ein neues Projekt anlegen.
- [2] Erstellen einer Hardwarekonfiguration.
- [3] Erläuterung der notwendigen PLCopen Funktionsbausteinen für die Inbetriebnahme eines Motors.
- [4] Erstellen von Strukturtypen und definieren von Variablen.
- [5] Erstellen eines Programms im Strukturierten Text.
- [6] Erstellen einer Projektsimulation.
- [7] Steuern von Variablen im AS Watch/ Monitormodus

Das Projekt wurde mit folgenden Versionsnummern erstellt:

| Software              |   | Versionsnummer |
|-----------------------|---|----------------|
| Automation Studio     | V | 4.2.8.054      |
| Automation Runtime    | V | J4.25          |
| Visual Components     | V | 4.26.3         |
| ACP10 Motion Software | V | 3.16.2         |

# 3 Projektvorbereitung

Das Festlegen eines Programmier- und Einrückungsstils unterstützt die Verständlichkeit und Wartung für das Projekt und steigert die Softwarequalität. Folgende Regeln können, müssen aber nicht angewendet werden.

| Programmiersprache:     | Strukturierter Text (ST)       |         |
|-------------------------|--------------------------------|---------|
|                         |                                |         |
| Variablendeklaration:   |                                |         |
| Indikator 1 (Datentyp)  | BOOL                           | x       |
|                         | BYTE                           | b       |
|                         | WORD                           | W       |
|                         | Doppelword                     | dw      |
|                         | Integer (vorzeichenlos)        | ui      |
|                         | INT                            | i       |
|                         | REAL                           | rl      |
|                         | Short-Integer                  | si      |
|                         | Short-Integer (vorzeichenlos)  | usi     |
|                         | Double Integer (vorzeichenlos) | udi     |
|                         | String                         | str     |
|                         | Typenstruktur                  | t       |
|                         | Funktionsbaustein              | fb      |
| Indikator 2 (Begrenzer) | Begrenzer                      | _       |
| Indikator 3 (Name)      | Ein Wort                       | Abc     |
|                         | Zwei Wörter                    | AbcDef  |
|                         | Konstante Variable Ein Wort    | ABC     |
|                         | Konstante Variable Zwei Wörter | ABC_DEF |

|              | <u>Beispiel:</u><br>Variable:<br>Indikator:<br>Typ/ Name: | x_Noth<br>X <sup>1</sup><br>Datentyp Begr                                                                                                    | altPodest<br>2<br>enzer                                                                                                | NothaltPodest <sup>3</sup><br>Name                                                                                                    |
|--------------|-----------------------------------------------------------|----------------------------------------------------------------------------------------------------|----------------------------------------------------------------------------------------------------|----------------------------------------------------------------------------------------------------|
| Einrückstil: |                                                           | Orientiert am GNU-Stil (s                                                                                                    | iehe Seite                                                                                                    | 11, Abb. 1)                                                                                                    |
| Kommentare   |                                                           | Jedes Programm besitzt<br>einen Programmkopf<br>Hauptteil eines ganzen<br>Blocks bekommt Über-<br>schrift<br>Teilabschnitte bekom-<br>men eine Überschrift<br>Eine Quellcodezeile wird<br>oberhalb kommentiert | (*======<br>INFOR<br>======<br>(*== TE><br>Abstand<br>Quellcod<br>(* TEXT<br>Abstand<br>Quellcod<br>//TEXT<br>Quellcod | RMATIONEN         ====*)         (T ==*)         eine Zeile         le         *)         eine Zeile         le         *)         eine Zeile         le         *)         eine Zeile         le |

| Layout: | Seitenlayout |
|---------|--------------|
|         |              |

Tabelle 1: Programmier- und Einrückstil

In dieser Vorlage finden die Regeln nur teilweise Anwendung.

# 4 Ein neues Projekt anlegen

| 👫 Automat  | ion Studio V 4.2.8.54 SP — 🗆 🗙                                                                                                    |
|------------|----------------------------------------------------------------------------------------------------|
| Datei Bea  | Ansicht       Öffnen       Projekt.       Kontrolle       Online       Extras       Fenster       Hilfe         Projekt       Strg+Umschalt+N       Strg+Umschalt+N       Strg+O       Strg+O |
|            | Abbildung 1: Ein neues Projekt anlegen - Ein neues Projekt erstellen                                                                                                    |
| Schritt 1: | Automation Studio starten.                                                                                                    |
| Schritt 2: | Reiter Datei ⇒ Neues Projekt.                                                                                                    |
|            |                                                                                                    |
|            | Weiter > Abbrechen Hilfe                                                                                                    |
|            | Abbildung 2: Ein neues Projekt anlegen - Projektassistent                                                                                                    |
| Schritt 3: | Einen Namen für das Projekt vergeben.                                                                                                    |
|            | Info: Keine Umlaute oder Leerzeichen verwenden! Leerzeichen können dazu führen dass sich das Projekt nicht öffnen lässt.                                                                                                    |
| Schritt 4: | Projektpfad angeben.                                                                                                    |
|            | Info: Ist ein Verzeichnis nicht vorhanden so wird es automatisch erstellt.                                                                                                    |

#### Schritt 5: Haken "Automation Runtime Dateien ins Projekt kopieren" setzen.

Info: Dies hat den Vorteil, dass bei einem Projekt immer die passende AR Version mit dabei ist (z. B. bei der Weitergabe an einen Kollegen). Somit kann der Kollege auch dann dieses Projekt kompilieren, wenn er selbst die benötigte AR Version nicht installiert hat.

|            | Neues Projekt                                                                                                    | ×                 |
|------------|----------------------------------------------------------------------------------------------------|-------------------|
|            | Automation Studio - Projektassistent<br>Auf dieser Seite kann die CPU oder Systemeinheit ausgewählt werden.                                                                                                    |                   |
|            | Katalog       Favoriten       Letzter         Visit       Visit       Suchen         Produktgruppe       Visualisieren         Steuerung       Industrie PC       Visualisieren         Steuerung       Industrie PC       Visualisieren         Steuerung       Visualisieren       Visualisieren         Steuerung       Visualisieren       Visualisieren         System X20       Name       Beschreibung         SP520.0702-810       PP520 TFT C VAA 7n T IF       SPP520.1043-800         SP520.1043-800       PP520 TFT C VAA 10.4m T IF       SPP520.1043-810         SPP520.1043-850       PP520 TFT C VAA 10.4m T IF       SPP520.1043-850         SPP520.1043-850       PP520 TFT C VAA 10.4m T IF       SPP520.1043-850         Second attivieren       Automation Runtime Typ: |                   |
|            | 7 Turid Mature Albertham                                                                                                    | LEG.              |
|            | Abbildung 3: Ein neues Projekt anlegen - Wahl der Steuer                                                                                                    | rung              |
| Schritt 6: | Im Auswahl Menü eine Steuerung auswählen.                                                                                                    |                   |
|            |                                                                                                    |                   |
|            | into: in dieser Dokumentation wird die gesamte                                                                                                    | Anlage simuliert. |
|            | Es wurde sich für eine Steuerung mit Display ents                                                                                                    | schieden.         |

| Technik | erschule Hannover   |
|---------|---------------------|
| bbs     | Otto-Brenner-Schule |

|                                                                                                    | Neues Projekt X                                                                                                    |
|----------------------------------------------------------------------------------------------------|----------------------------------------------------------------------------------------------------|
|                                                                                                    | Automation Studio - Projektassistent Auf dieser Seite kann das Hardwaremodul ausgewählt werden.                                                                                                    |
|                                                                                                    | Katalon Foundary Linder                                                                                                    |
|                                                                                                    | Katalog Favoriten Letzter                                                                                                    |
|                                                                                                    | Produktgruppe                                                                                                    |
|                                                                                                    | Stevening                                                                                                    |
|                                                                                                    | Power Panel                                                                                                    |
|                                                                                                    |                                                                                                    |
|                                                                                                    | PP 500 V<br>Name Beschreibung                                                                                                    |
|                                                                                                    | 5PP5CP.US15-00 PP500 CPU US15W Z510 1100/400MHz 512 kB<br>5PP5CP.US15-01 PP500 CPU US15W Z520 1330/533MHz 512kB                                                                                                    |
|                                                                                                    | 5PP5CP-US15-02 PP500 CPU US15W Z530 1600/533MHz 512kB                                                                                                    |
|                                                                                                    |                                                                                                    |
|                                                                                                    | Simulation aktivieren Automation Runtime Typ: AR Embedded V                                                                                                    |
|                                                                                                    | < Zurück Fertigstellen Abbrechen Hilfe                                                                                                    |
|                                                                                                    | Abbildung 4: Ein neues Projekt anlegen - CPU Auswahl                                                                                                    |
|                                                                                                    |                                                                                                    |
| Cabritt 7.                                                                                                    | Im Augushi Manü aina CDL ayawählan                                                                                                    |
| Schritt 7:                                                                                                    | Im Auswani Menu eine CPU auswanien.                                                                                                    |
|                                                                                                    | Info: In dieser Dokumentation wird die gesamte Anlage simuliert.                                                                                                    |
|                                                                                                    | Es wurde sich für eine beliebige CPU entschieden                                                                                                    |
|                                                                                                    |                                                                                                    |
|                                                                                                    | Es kann die Option "Simulation" ausgewählt werden. In diesem Fall                                                                                                    |
|                                                                                                    | wird die gesamte Konfiguration simuliert. In diesem Projekt wird die                                                                                                    |
|                                                                                                    | Simulation aber erst an späterer Stelle erstellt also bleibt die Option                                                                                                    |
|                                                                                                    | offen                                                                                                    |
|                                                                                                    | onen.                                                                                                    |
| Chprojects'/MotorinbetriebnahmeVZ/Motorinbetr<br>Datei Bearbeiten Ansicht Einfügen Offnen                                                    | réhekherékésékenékesékesékesékesékesékesékesékesékesékes                                                                                                    |
| Deschlers - 1 - Cert                                                                                                    | Impact two         Impact two         Impact                                                                                                    |
| Motorirbetebnahme     Globale Deterty     Global ya     Global var     Globale Vatable     Globale Vatable     Utrones     Globale Bibliothe |                                                                                                    |
|                                                                                                    | 2- ≥ Netwerp (g + + 102) (f - + + + + + + + + + + + + + + + + + +                                                                                                    |
|                                                                                                    | Mater Safey                                                                                                    |
|                                                                                                    | DAL200.9 DPM triade Hub<br>DAL200.9 Softward W ZX to Septer 15.4<br>41100 23.4 DB Tateward Centre 1130                                                                                                    |
|                                                                                                    | 4/P065/2597-72<br>4/P065/2597-72<br>4/P065/2597-74<br>4/P065/2597-74<br>4/P065/2597-74<br>4/P065/2597-74<br>4/P065/2597-74<br>4/P065/2597-74<br>4/P065/2597-74<br>6/P065/2597-74<br>9/P055/2597-2006-71 FG(2)-6-0-0-0-0-0-0-0-0-0-0-0-0-0-0-0-0-0-0-                                                                                                    |
|                                                                                                    | 4 #P958/551%37 #P955 TFC C (06.6 17) #252 EFN USB<br>#P958(557%)#26 #P958 TFC C (06.6 17) #252 EFN USB<br>#P9555 (06.947) #P968 TFT C (16.4 10.4 K, 202 EFN                                                                                                    |
|                                                                                                    | 4/PI06.1911<br>4/PI06.1921<br>4/PI06.1921<br>4/PI06.1921<br>4/PI06.1921<br>5/PI06.1921<br>5/PI06 |
|                                                                                                    | 4 #F330 \$571-01                                                                                                    |
|                                                                                                    | e#251507-01 PP3511CD4 Q06453-5F<br>e#25151757-0 PP3511TC Q06453-5F<br>e#2525275-5 PP3521TT CQ06453-5F<br>e#2522577-55 PP3521TT CQ06453-5F<br>e#25121Q0647-7F                                                                                                    |
| < > > <                                                                                                    |                                                                                                    |
| Aungeber<br> Pansen der Dateien für SmartEdit Unterstützung<br>Pansen abgeschlossen                                                          | v 3 X Equilabilitation v 3 X                                                                                                    |
|                                                                                                    | Die abliese Ansicht schler die gewählten Einerste Indere Gegenzahlten.                                                                                                    |
| Ausgabe 👹 Debugger Konsole 🖓 Suchen in S<br>Für Hilfe, F1 drücken                                                                            | Datem (@Juhufish: )@Debugen Wath   @Instepunte   @Dumewest   @Internative<br>(CDM,RF-1000 OFFLINE 244, 5p.0                                                                                                    |
|                                                                                                    | Abbildung 5: Fin neues Projekt anlegen - Benutzeroberfläche                                                                                                    |
|                                                                                                    | Abbildung C. Einneuce Projekt uniegen Benutzeroberhabhe                                                                                                    |
|                                                                                                    |                                                                                                    |
|                                                                                                    |                                                                                                    |
|                                                                                                    |                                                                                                    |

Wenn alle Schritte durchgeführt sind erscheint die AS Benutzeroberfläche. Jetzt kann damit begonnen werden ein Programm zu schreiben und/ oder die Hardware erweitert werden.

Weiterführende Informationen bietet die B&R Hilfe. Nachfolgend sind die wichtigsten Hilfeseiten die sich auf dieses Kapitel beziehen aufgelistet:

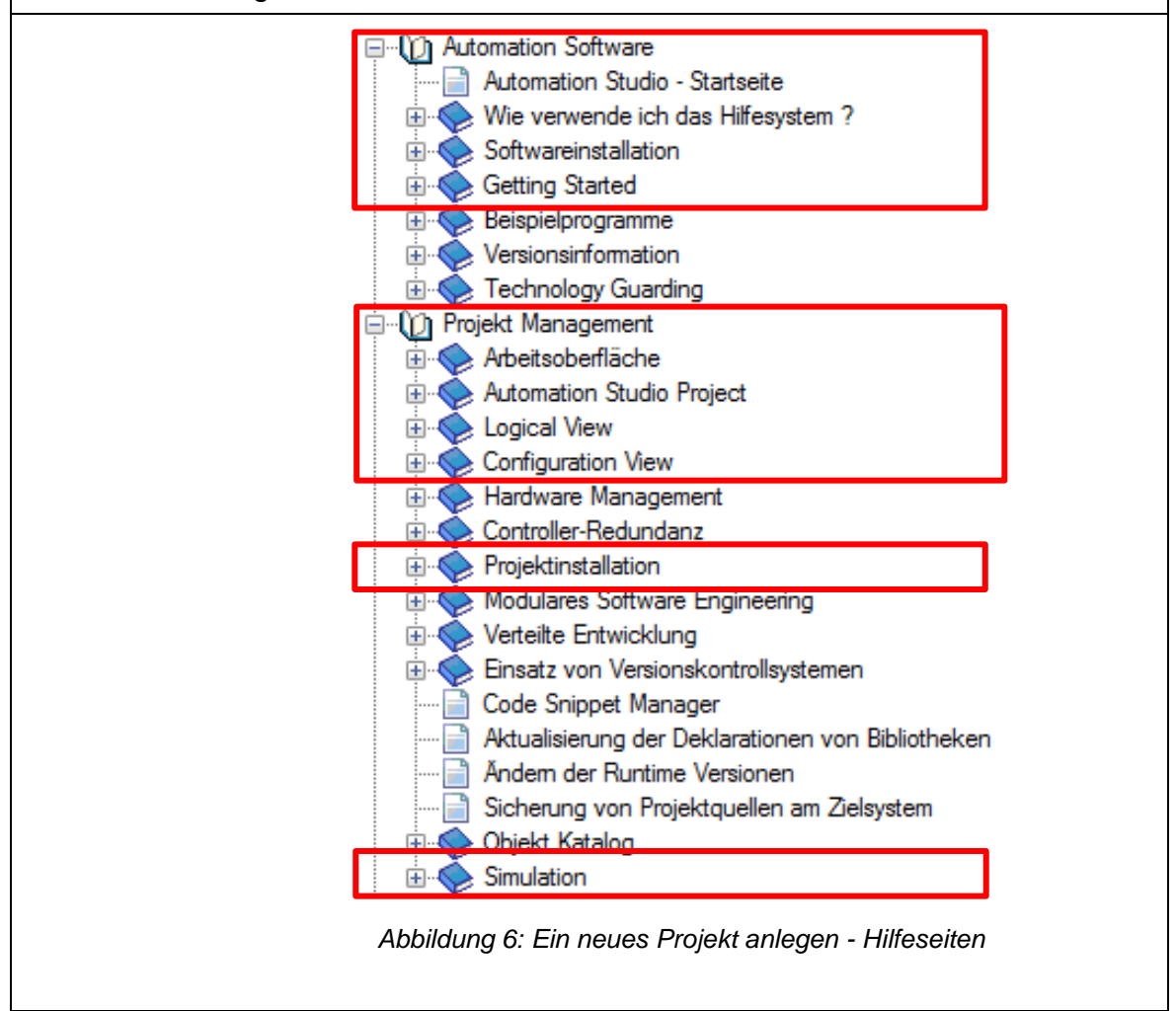

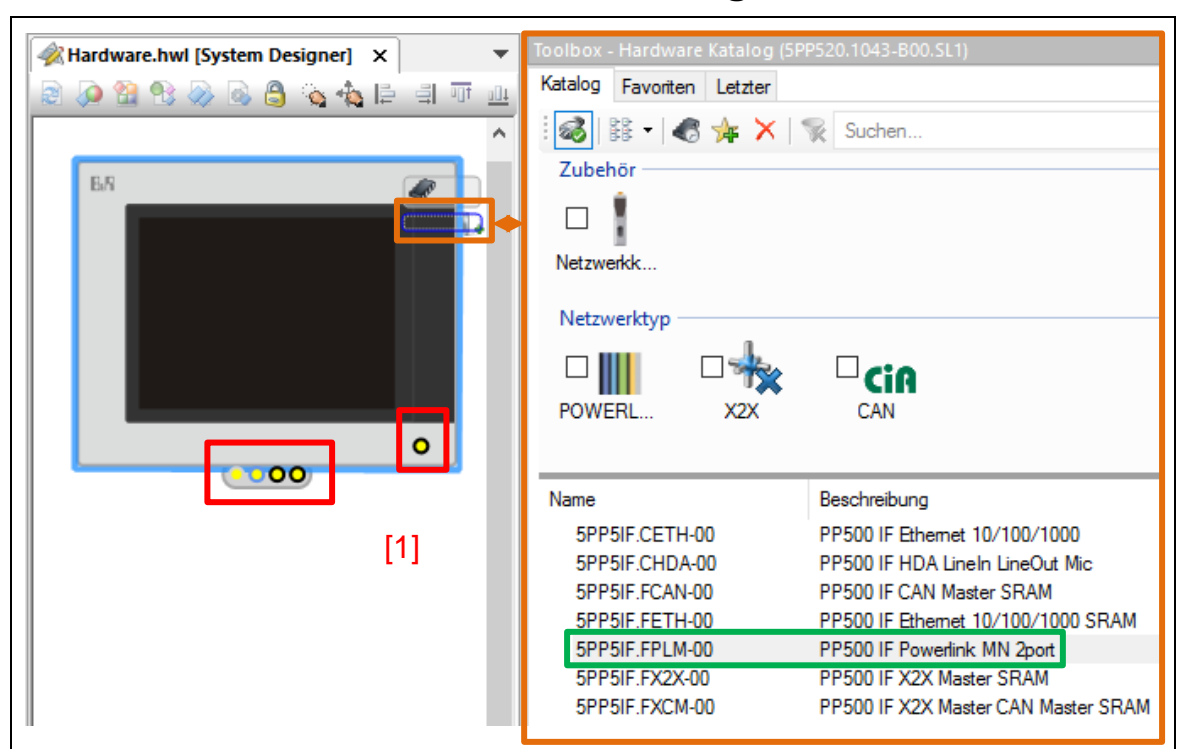

## 5 Erstellen einer Hardwarekonfiguration

Abbildung 7: Erstellen einer Hardwarekonfiguration - Busschnittstelle

Wird der Mauszeiger auf die Knotenpunkte [1] gefahren wird einem eine Info angezeigt um was für einen Anschluss es sich handelt. Durch ein klicken auf die Knotenpunkte öffnet sich ein Kontextfenster in der Toolbox [2]. Dort werden einem die vorhandenen Möglichkeiten zur Konfiguration angezeigt.

Schritt 1: Busschnittstelle auswählen. Mit Doppelklick auf den Modulnamen im Kontextmenü wird jenes in die Hardwarekonfiguration eingefügt.

> Info: In dieser Dokumentation wurde sich für eine Powerlinkschnittstelle entschieden.

Otto-Brenner-Sch

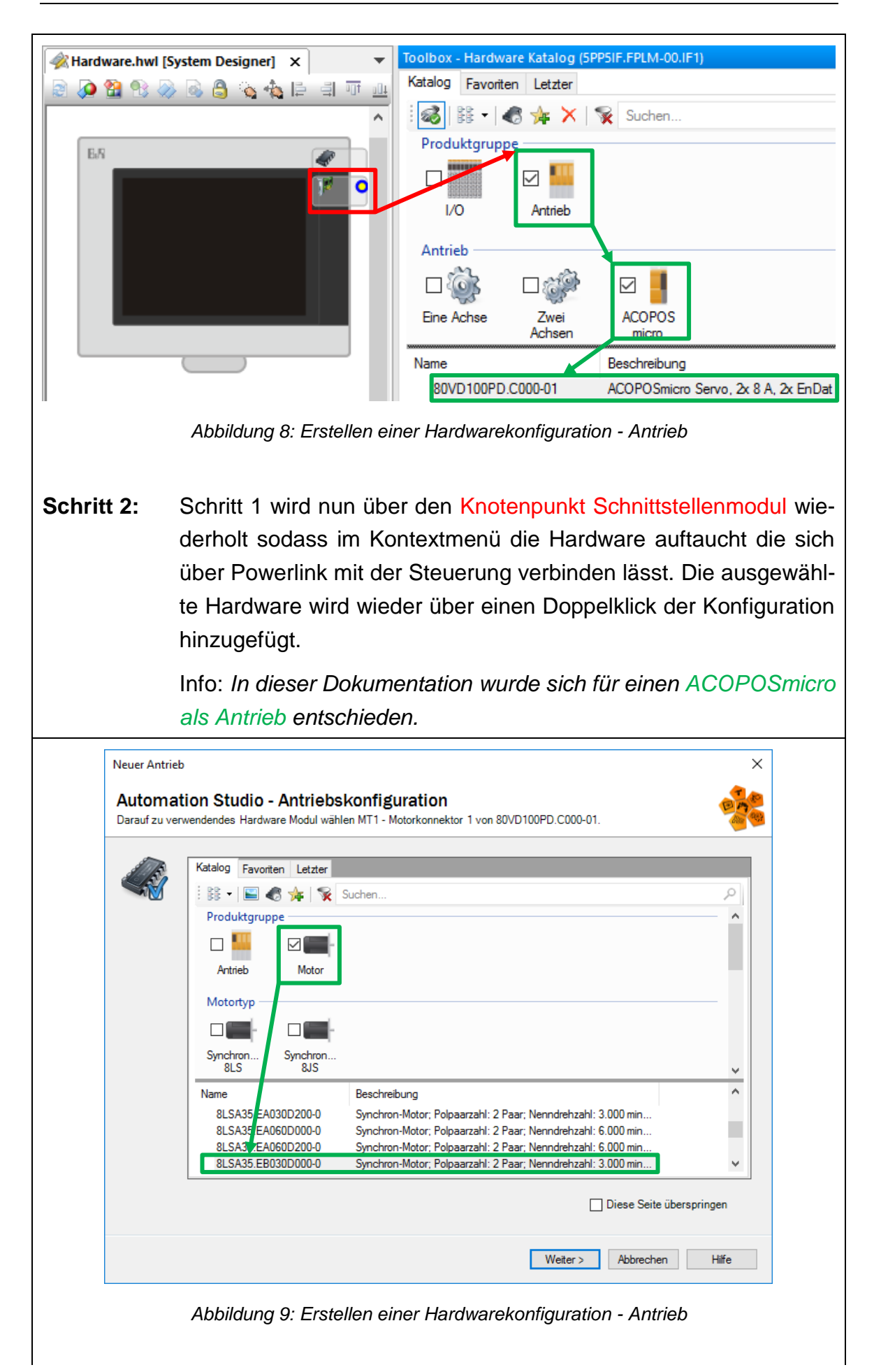

Nachdem eine Antriebseinheit ausgewählt worden ist öffnet sich der Assistent für die Antriebskonfiguration.

Schritt 3: Motor auswählen.

Info: In dieser Dokumentation wurde sich für einen Standard Synchron-Motor entschieden.

Info: Auswahl der Option "Diese Seite überspringen" überspringt die Motorkonfiguration. Bei elektronischen Typenschildern wie z.B. EnDat 2.x Unterstützung wird der Motortyp automatisch ausgelesen.

Nachfolgend kann, je nach Umrichtergröße, noch ein zweiter Motor im nachfolgenden Fenster auf dieselbe Weise ausgewählt werden.

| Neuer Antrieb             | X                                                                       | ٦ |
|---------------------------|-------------------------------------------------------------------------|---|
| Automati<br>Motion System | ion Studio - Antriebskonfiguration                                      |   |
| C C C                     | Motion System                                                           |   |
|                           | Generic Motion Control     O Generic Motion Control                     |   |
|                           |                                                                         |   |
|                           |                                                                         |   |
|                           |                                                                         |   |
|                           |                                                                         |   |
|                           | < Zurück Weiter > Abbrechen Hilfe                                       |   |
|                           | Abbildung 10: Erstellen einer Hardwarekonfiguration - Motion System     |   |
| Schritt 4:                | Motion System Wahl.                                                     |   |
|                           | Info: Acp10/ Arnc0 dient der Antriebssteuerung über ACOPO<br>Umrichter. | S |

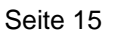

| Neuer Antrieb             |                   |                                        | ×     |
|---------------------------|-------------------|----------------------------------------|-------|
| Automati<br>Reelle Achse1 | ion Studio -      | Antriebskonfiguration                  | 100 A |
| ~~~~~                     | Allgemein         |                                        |       |
|                           | Name              | gAvis01                                |       |
|                           | Verwendung:       | : PLCopen verwenden                    |       |
|                           | Einstellung:      | Achse ist periodisch                   |       |
|                           |                   |                                        |       |
|                           | Standard Einstell | ungen überschreiben                    |       |
|                           | Motor Sir         | mulation aktivieren                    |       |
|                           | 🗹 Beide En        | idschalter sind normalerweise geöffnet |       |
|                           | Quick st          | op ist normalerweise offen             |       |
|                           |                   | < Zurück Weiter > Abbrechen Hilfe      |       |

Abbildung 11: Erstellen einer Hardwarekonfiguration - Antriebskonfiguration

#### Schritt 5: Namen für die reelle Achse vergeben.

Info: Keine Umlaute oder Leerzeichen verwenden! Dieser Name wird als Achsobjekt in die Spalte "NC Object Name" in die NC Zuordnungstabelle eingefügt. Zusätzlich wird eine globale Prozessvariable mit diesem Namen und vom passenden Typ angelegt. Diese Variable wird während der Programmierung als Handle zur Achse verwendet.

#### Schritt 6: Option "PLCopen verwenden" auswählen.

Info: Wenn diese Checkbox angehakt ist, dann wird, falls noch nicht im Projekt vorhanden, die Bibliothek "acp10\_mc" ins Projekt eingefügt damit die Bedienung dieser Achse mit PLCopen-Funktionsblöcken möglich ist.

#### **Schritt 7:** "Beide Endschalter sind normalerweise geöffnet" auswählen.

Info: Wenn ausgewählt, beide Endschalter werden auf "normal offen" konfiguriert. D.h. erst wenn an den Eingängen Spannung angelegt wird, wird der Endschalter ausgelöst. Diese Einstellung ist beispielsweise notwendig wenn keine physikalischen Schalter vorhanden sind. Durch diese Einstellung werden die Endschalter nicht mehr auf Drahtbruch überwacht und lösen erst mit Spannung aus!

"Quick stop ist normalerweise offen" auswählen" auswählen.

Info: Wenn angewählt, Notstop Eingang wird auf "normal offen" konfiguriert. D.h. erst wenn am Eingang Spannung angelegt wird, wird der Notstop ausgelöst. Diese Einstellung ist beispielsweise notwendig wenn kein physikalischer Schalter vorhanden ist. Durch diese Einstellung wird der Notstop nicht mehr auf Drahtbruch überwacht und löst erst mit Spannung aus!

Nachdem die Konfiguration für die reelle Achse 1 (gAxis01) vorgenommen wurde wird der Vorgang auf der nächsten Seite nochmal für die Achse 2 (gAxis02) vorgenommen. Das Erstellen der virtuellen Achsen kann übersprungen werden.

| Name                             | Wert            | Beschreibung                       |
|----------------------------------|-----------------|------------------------------------|
| 80VD100PD.C000-01                | ]               |                                    |
| 🚊 🚰 Simulation                   |                 |                                    |
| Simulationsmodus                 | Keiner          |                                    |
| 🛶 🖗 Anzahl der rellen Achsen     | 2               |                                    |
| 🖗 Anzahl der virtuellen Achsen   | 2               |                                    |
| 🖻 ···· 🚰 POWERLINK Parameter     |                 |                                    |
| 🖗 Modus                          | Controlled Node |                                    |
| 🖗 Antwort Timeout [µs]           | 25              |                                    |
| 🖗 Multiplexed Station            | Aus             |                                    |
| 🗄 🗠 🚰 Erweiterte Optimierungen   |                 |                                    |
| ····· 💚 Optimierung der E        | Datendurchsatz  |                                    |
| 🧼 🖗 Verkettete Station           | Aus             |                                    |
| 🖃 ···· 🚰 Process Data Mapping    |                 |                                    |
| Konfiguration                    | Double Axis     | Arbeitsweise des Moduls            |
| 🖻 ···· 🎽 Automatische Knotennumm |                 |                                    |
| DNA                              | Aus             |                                    |
|                                  |                 |                                    |
|                                  |                 | < Zurück Fertigstellen Abbrechen H |
|                                  |                 |                                    |

nem die letzte Seite nochmal eine kleine Ubersicht der vorgenommenen Einstellungen.

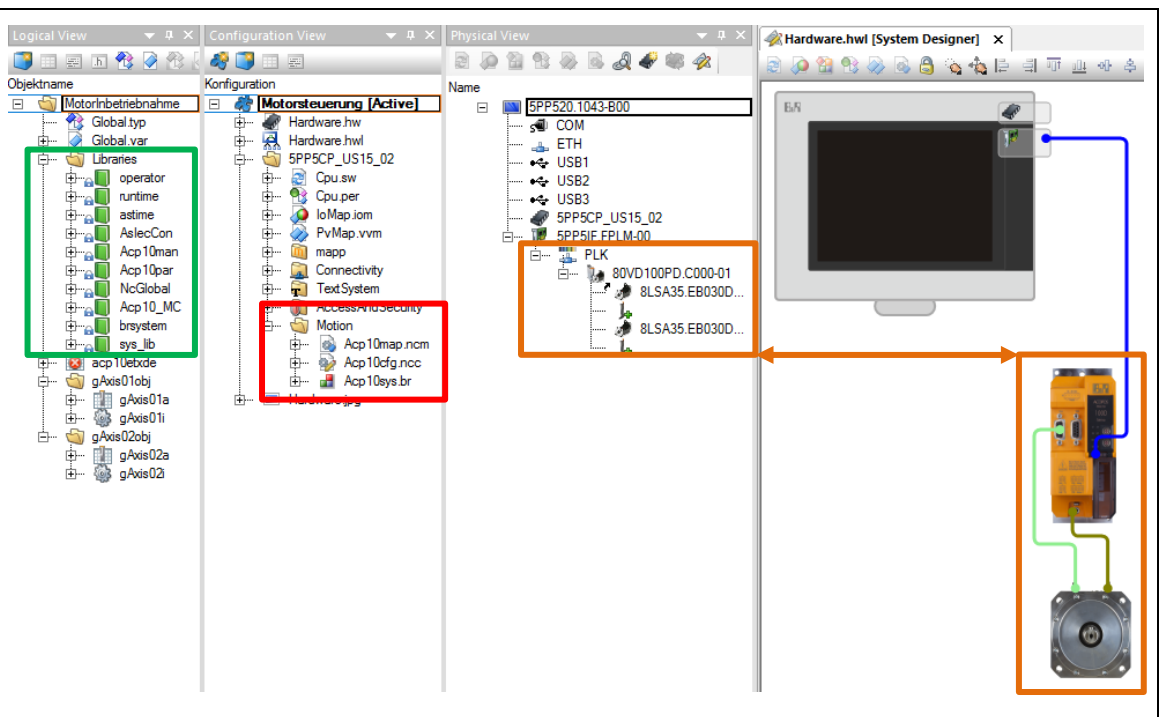

Abbildung 13: Erstellen einer Hardwarekonfiguration - Benutzeroberfläche Nachher

Wenn der Assistent für die Antriebskonfiguration beendet ist werden alle Einstellungen automatisch in das Projekt übernommen, Bibliotheken eingefügt, die Motion Konfiguration erstellt und die Hardwarekonfiguration aktualisiert.

Weiterführende Informationen bietet die B&R Hilfe. Nachfolgend sind die wichtigsten Hilfeseiten die sich auf dieses Kapitel beziehen aufgelistet:

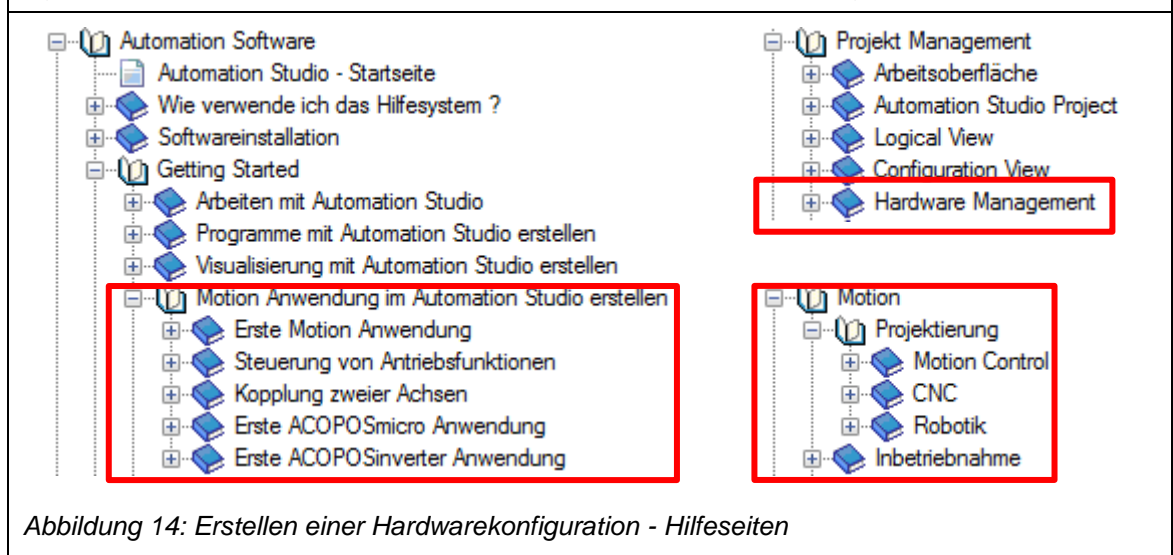

# 6 Erstellen von Strukturtypen und definieren von Variablen

In den vorangegangenen Kapiteln sind die Grundsteine gelegt. Jetzt kann damit begonnen werden ein Programm zu schreiben um die Achse (gAxis01) anzusteuern. Dafür werden bestimmte Funktionsbausteine sowie Variablen benötigt. Um welche Funktionsblöcke und Variablen es sich dabei handelt und wie man diese anlegt und in ein Programm einbettet wird in diesem Kapitel näher erläutert.

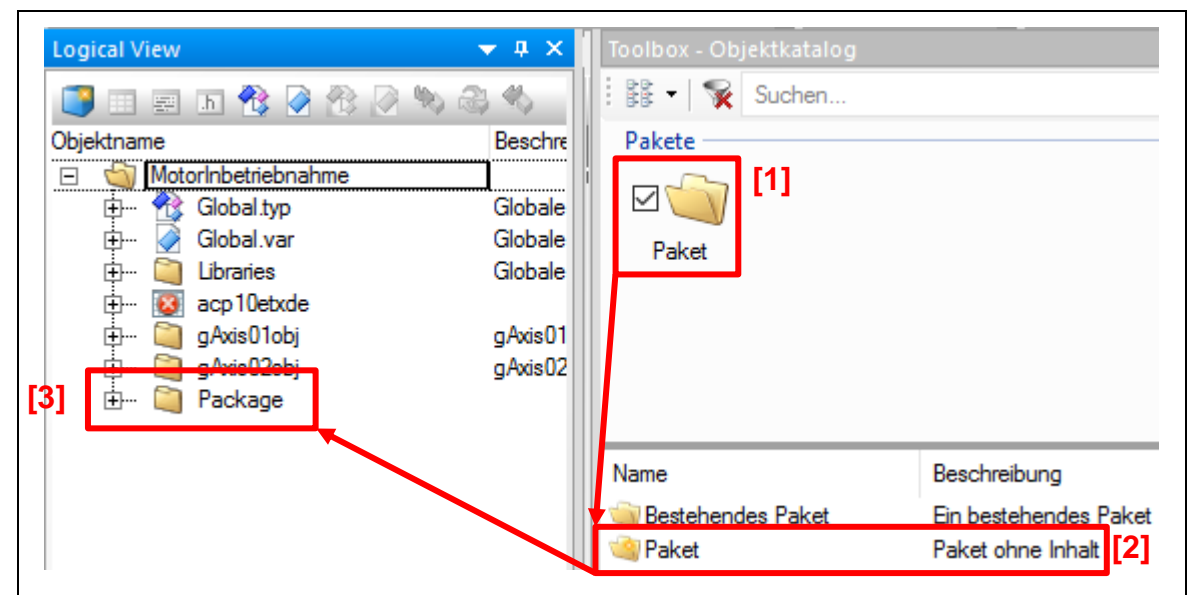

Abbildung 15: Erstellen von Strukturtypen und definieren von Variablen - Ordner

Schritt 1: Einen leeren Ordner einfügen.

Info: Im Logical View den Hauptordner anwählen. Im Kontextmenü der Toolbox erscheinen Optionen. "Paket" auswählen und "Paket – Paket ohne Inhalt" mit Doppelklick in das Projekt einfügen.

Info: Es ist immer sinnvoll eine Ordnerstruktur in seinem Projekt zu haben. In diesem Ordner wird später das Programm für die Ansteuerung der Achse (gAxis01) angelegt.

(optional) Namen vergeben.

bbs me

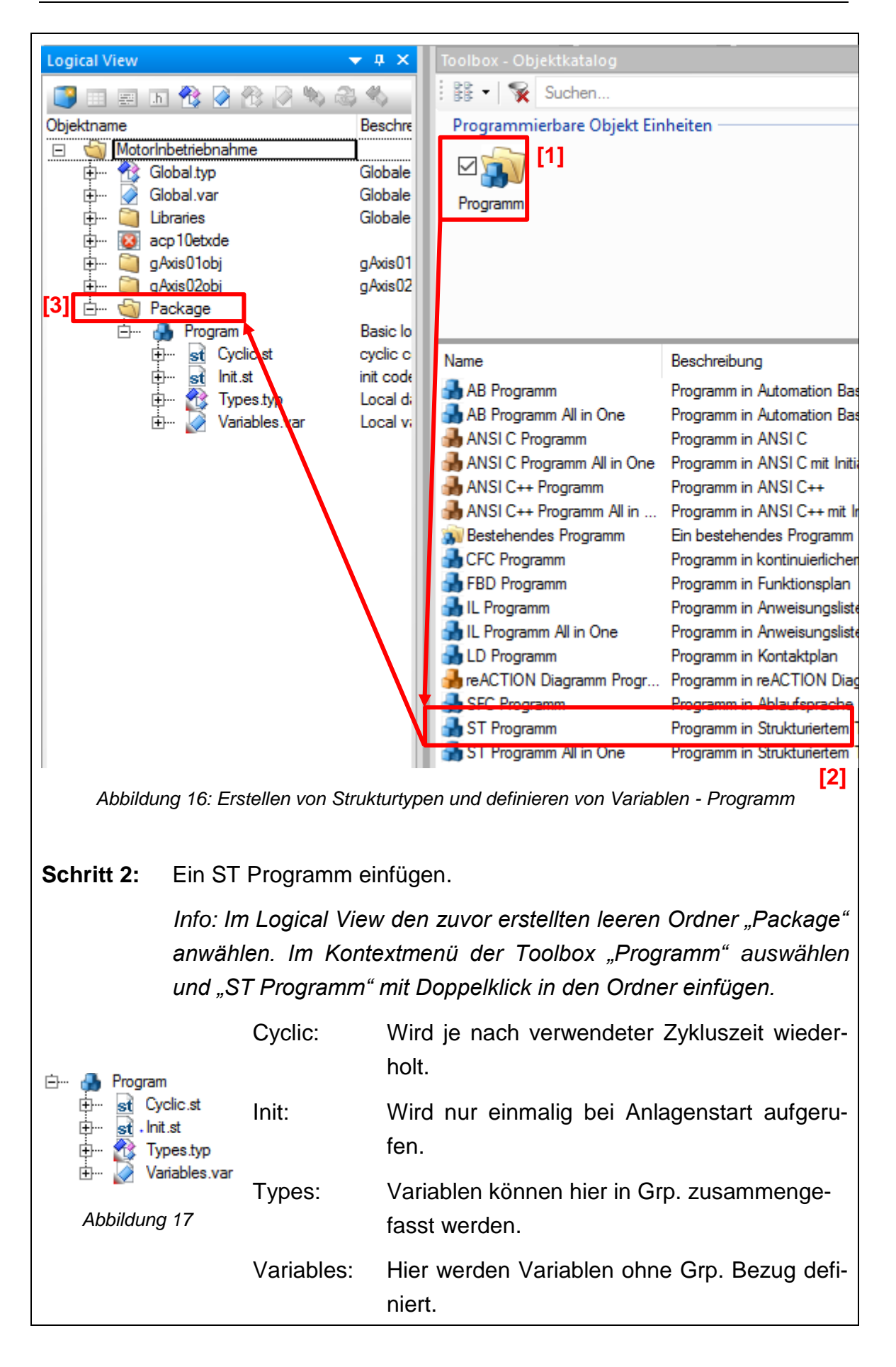

bbs me

| Prog                                  | Program::Variables.var [Variablendeklaration]* × |                        |            |             |          |              |      |                           |
|---------------------------------------|--------------------------------------------------|------------------------|------------|-------------|----------|--------------|------|---------------------------|
| <b>/</b>                              |                                                  | ,                      |            |             |          |              |      |                           |
| Name                                  |                                                  | Тур                    | & Referenz | A Konstante | 🗬 Retain | Duplizierbar | Wert | Beschreibung [1]          |
|                                       | [======================================          |                        |            |             |          |              |      |                           |
|                                       | ACHSENSTEUERUNG                                  |                        |            |             |          |              |      |                           |
|                                       |                                                  |                        |            |             |          |              |      |                           |
| <b>₽</b>                              | t_AchsenCtrl                                     | AchsenCtrl_typ         |            |             |          | <b>_</b>     |      | Achsen Typenstruktur      |
| · · · · · · · · · · · · · · · · · · · | udi_Achse1Obj                                    | UDINT                  |            |             |          | ✓            |      | Achsen Pointer            |
|                                       |                                                  |                        |            |             |          |              |      |                           |
|                                       | FUNKTIONSBAUSTEINE                               |                        |            |             |          |              |      |                           |
| - 19                                  |                                                  |                        |            |             |          |              |      |                           |
|                                       | fb_MC_Home                                       | MC_Home                |            |             |          |              |      | FB Home                   |
|                                       | fb_MC_MoveAbsolute                               | MC_MoveAbsolute        |            |             |          |              |      | FB MoveAbsolute           |
|                                       | tb_MC_Power                                      | MC_Power               |            |             |          |              |      | FB Power                  |
|                                       | rb_MC_ReadActualPosition                         | MC_ReadActualPosition  |            |             |          |              |      | FB ReadActualPosition     |
|                                       | rb_MC_ReadActual velocity                        | MC_ReadActual velocity |            |             |          |              |      | FB ReadActual velocity    |
|                                       | rb_MC_ReadAxisError                              | MC_ReadAxisError       |            |             |          |              |      | FB ReadAxisError          |
|                                       | ID_MC_ReadStatus                                 | MC_ReadStatus          |            |             |          |              |      | FD ReadUstatus            |
|                                       | ID_MC_Nesel                                      | MC_Nesel               |            |             |          |              |      | ED Stop                   |
|                                       | ID_MC_Stop                                       | MC_DD_ReadDriveStatue  |            |             |          |              |      | EB Band Drive Statue      |
|                                       | ID_MC_DN_NeadDiffeotatus                         | MC_BN_NeadDiveStatus   |            |             |          |              |      | FB Halt                   |
| - ×                                   |                                                  | MC_Hait                |            |             |          | Ŀ            |      | T D T Idit                |
|                                       | SCHRITTKETTE                                     |                        |            |             |          |              |      |                           |
|                                       |                                                  |                        |            |             |          |              |      |                           |
| I 🖉 🍐                                 | ui AchsenSchritt                                 | UINT                   |            |             |          |              |      | Aktueller Schritt         |
|                                       | STATE WAIT                                       | USINT                  |            |             | Π        |              | 0    | Schritt: Warten auf Achs  |
|                                       | STATE POWER ON                                   | USINT                  |            |             |          |              | 1    | Schritt: Achsenregler     |
|                                       | STATE_HOME                                       | USINT                  |            | ~           |          |              | 2    | Schritt: Achse referenzie |
|                                       | STATE_READY                                      | USINT                  |            | ✓           |          |              | 10   | Schritt: Warten auf Bew   |
|                                       | STATE_STOP                                       | USINT                  |            | ✓           |          |              | 11   | Schritt: Achse gestoppt   |
|                                       | STATE_MOVE_ABSOLUTE                              | USINT                  |            | ✓           |          |              | 14   | Schritt: Absolute Bewegi  |
|                                       | STATE_HALT                                       | USINT                  |            | ✓           |          |              | 17   | Schritt: Achse angehalte  |
| e 🔷                                   | STATE_ERROR_AXIS                                 | USINT                  |            | ✓           |          |              | 100  | Schritt: Achsenfehler     |
| e 🔷                                   | STATE_ERROR                                      | USINT                  |            | ✓           |          |              | 101  | Schritt: Fehler allgemein |
| e 🔷                                   | STATE_ERROR_RESET                                | USINT                  |            | ✓           |          |              | 102  | Schritt: Fehler zurückset |
| 1                                     |                                                  |                        |            |             |          |              |      |                           |

Abbildung 18: Erstellen von Strukturtypen und definieren von Variablen - Variables.var

**Schritt 3:** Variablen in "Variables.var" anlegen. (siehe Schritt 3.1 – 3.4)

Info: Alle jetzt folgenden Variablen werden lokal angelegt. D.h. diese können nur in dem in Schritt 2 angelegten ST Programm verwendet werden!

Um eine Variable anzulegen muss wie folgt vorgegangen werden: (siehe kommende Seiten)

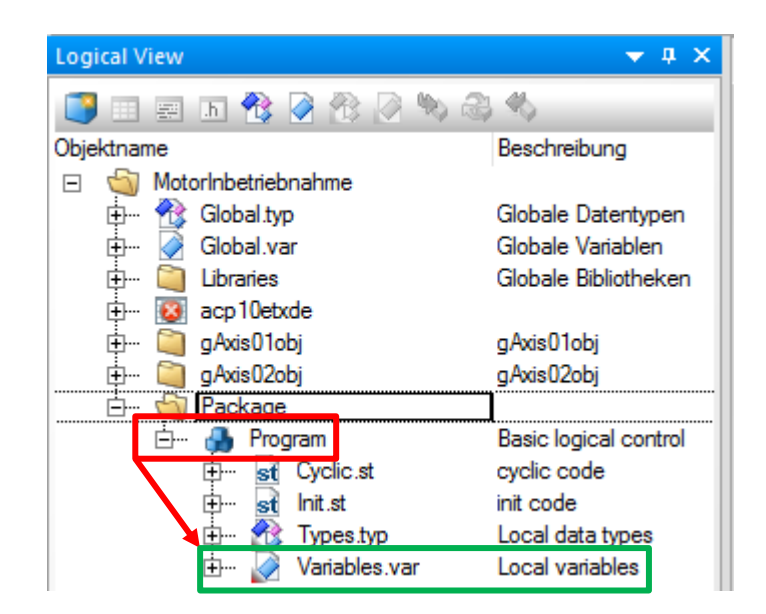

Abbildung 19: Erstellen von Strukturtypen und definieren von Variablen - Variables.var Tabelle

Schritt 3.1: Doppelklick auf "Variables.var"

Info: Es öffnet sich ein neues Fenster (siehe Abbildung 19 Seite 21). Dort können jetzt die Variablen angelegt werden.

| me<br>III 🔿 Na |                          | Ē      | Гур<br>ISINT <b>[3]</b> — | A Konstante | Retai              |
|----------------|--------------------------|--------|---------------------------|-------------|--------------------|
| - 🗸 Ne         | w_vanable                | L`     |                           |             |                    |
| [4]            | 🎋 Datentyp auswählen     |        |                           |             | >                  |
|                | Kategorie:               | N      | lame 🔺                    | Gültigk E   | Beschreibung       |
|                | Basis Datentypen         | $\sim$ | DINT                      | 3           | 32-Bit vorzei      |
|                |                          |        | DT                        | 3           | 2-Bit Daten        |
|                | Projektstruktur anzeiger | 1      | DWORD                     | E           | Bit String der     |
|                | Externe Bibliotheken an  | zeiger | INT INT                   | 1           | 6-Bit vorzei       |
|                |                          | _      | LREAL                     | 6           | 4-Bit Gleitk       |
|                | Nur verwendete anzeig    | en     | REAL                      | 3           | 32-Bit Gleitk      |
|                | Nur lokale anzeigen      |        | SINT SINT                 | 8           | Bit vorzeic        |
|                |                          |        | STRING                    | Z           | Zeichenfolg        |
|                | Bereich für Feldindex:   |        | TIME                      | 3           | 32-Bit Daten       |
|                |                          |        | TIME_OF_DAY               | / 3         | 32-Bit Typ m       |
|                |                          |        | TOD                       | 3           | 32-Bit Typ m       |
|                | Länge:                   |        | UDINT                     | 3           | 32-Bit vorzei      |
|                | 0                        | ••••   | UINT                      | 1           | 6-Bit vorzei       |
|                | Teilbereich:             |        | USINT                     | 8           | B-Bit vorzeic      |
|                |                          | •••    | WORD                      | F           | Bit String der 🚬 🎽 |
|                |                          |        |                           |             | >                  |
|                | Eller.                   |        |                           |             |                    |

Abbildung 20: Erstellen von Strukturtypen und definieren von Variablen - Variable definieren

- Schritt 3.2: Einfach Klick auf Variable hinzufügen [1].
- Schritt 3.3: Der Variable einen Namen geben.

Info: Keine Umlaute oder Sonderzeichen verwenden!

**Schritt 3.4:** Doppelklick in das Feld "Typ", danach auf die "Schaltfläche [3]" einfach klicken.

Info: Es öffnet sich ein neues Fenster [4] wo man über die "Kategorie" ⇔ "Basis Datentypen" einen Datentyp für die Variable festlegen kann. Alternativ lässt sich der Datentyp auch in das Feld "Typ" schreiben.

| Name 🚽         | Тур   | A Konstante | 🔜 Retain | Duplizierbar | Wert | Beschreibung [1] |
|----------------|-------|-------------|----------|--------------|------|------------------|
| Ø New_Variable | USINT |             |          |              | 0    | Text             |

Abbildung 21: Erstellen von Strukturtypen und definieren von Variablen - Variablen Deklaration

| Name:         | Variablenname.                                              |
|---------------|-------------------------------------------------------------|
| Тур:          | Datentyp oder Pfadangabe auf einen FB oder Typenstrukturen. |
| Konstante:    | Variable als Konstante festlegen.                           |
| Retain:       | Batteriegepuffert (remanent).                               |
| Duplizierbar: | Variable ist nachführbar (redundant).                       |
| Wert:         | Initialwert der Variable oder Konstante.                    |
| Beschreibung: | Beschreibungstext der Variable.                             |

 $\times$ 🀝 Datentyp auswählen Kategorie: Name 📥 MotorInbetriebnahme Funktionsblöcke  $\sim$ Libraries Projektstruktur anzeiger operator runtime Externe Bibliotheken anzeigen astime AslecCon Nur verwendete anzeigen NcGlobal Nur lokale anzeigen Acp10\_MC H acp10\_mc.fun IFB MC\_Abort Trigger Bereich für Feldindex: FB MC\_BR\_AutComman .... FB MC\_BR\_AutControl Image: MC\_BR\_AutoCamDw Länge: FB MC\_BR\_AxisErrorColl 0 •••• IFB MC\_BR\_BrakeControl Teilbereich: FB MC BR BrakeOpera < 1 .... Filter:  $\sim$ OK Abbrechen Hilfe

Abbildung 22: Erstellen von Strukturtypen und definieren von Variablen - Variable FB

Soll ein FB einer Variable zugewiesen werden so wird wie in **Schritt 3.3** vorgengangen. Über "Kategorie" ⇔ "Funktionsblöcke" wählen. Haken bei "Projektstruktur anzeigen" setzen und dann über "Libraries" ⇔ "Acp10\_MC" ⇔ "acp10\_mc.fun" zu den FB navigieren und den gewünschten Block auswählen.

Es gibt eine Ausnahme die erst in den nächsten Schritten behandelt wird, da diese Variable auf eine Typenstruktur mit mehreren Variablen zugreift.

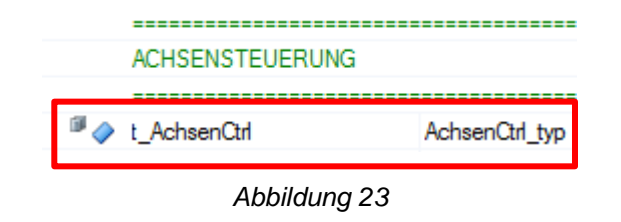

Bis dahin sollten alle Variablen wie in Abbildung 19 auf Seite 21 nach den Schritten 3.1 – 3.4 angelegt worden sein.

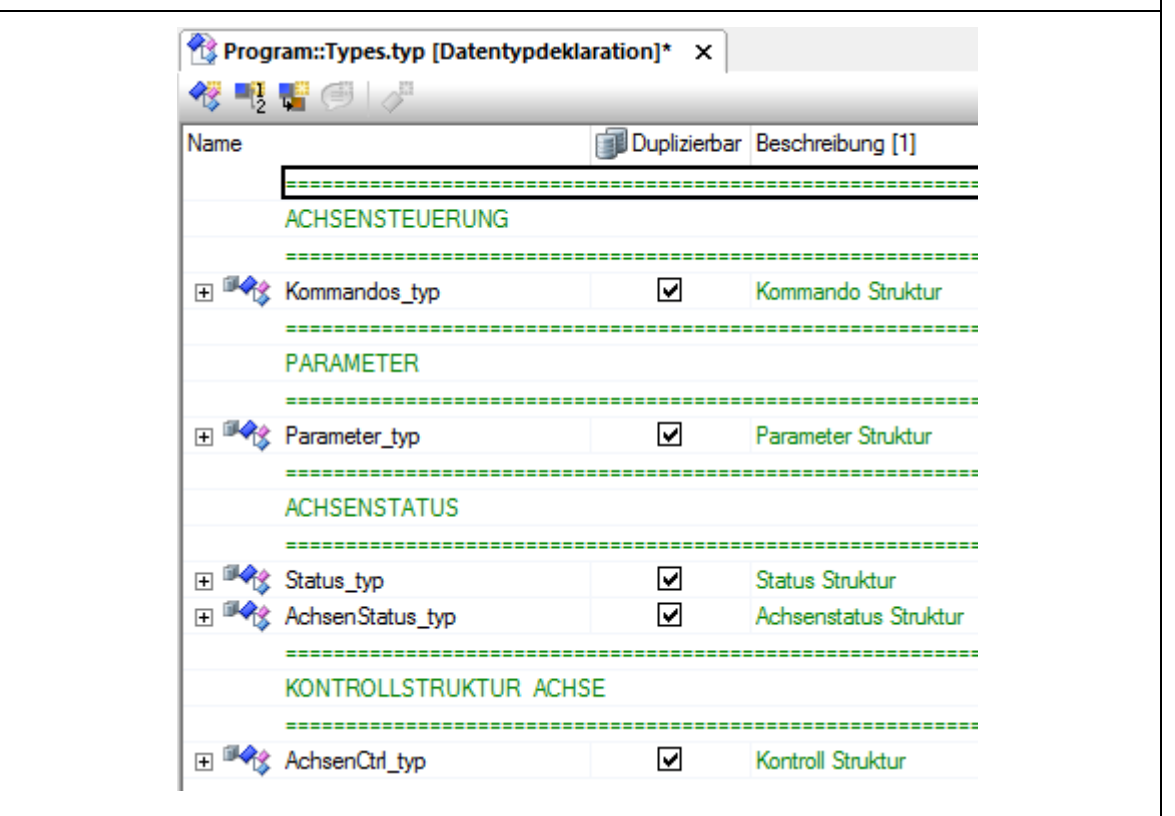

Abbildung 24: Erstellen von Strukturtypen und definieren von Variablen - Typenstruktur

### **Schritt 4:** Typenstrukturen in "Types.typ" anlegen. (siehe Schritt

Info: Alle jetzt folgenden Variablen und Typen werden lokal angelegt. D.h. diese können nur in dem in Schritt 2 angelegten ST Programm verwendet werden!

Um einen Typ anzulegen muss wie folgt vorgegangen werden: (siehe kommende Seiten)

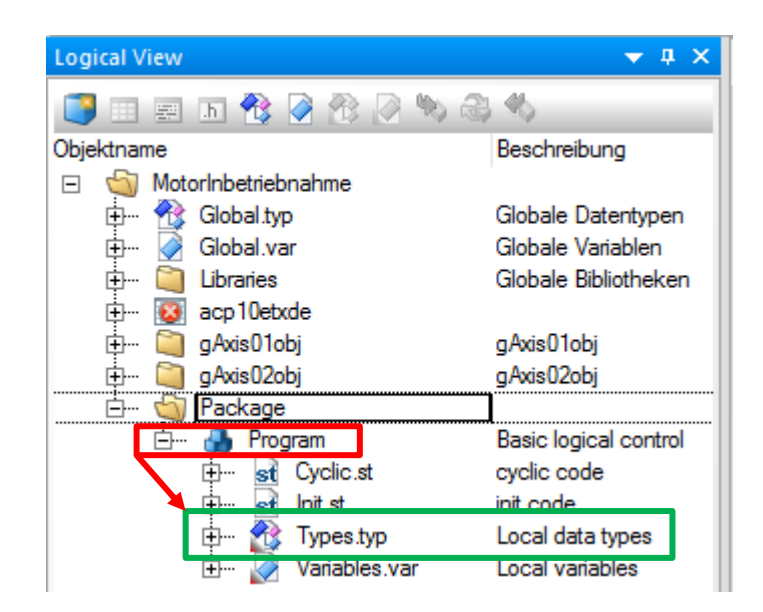

Abbildung 25: Erstellen von Strukturtypen und definieren von Variablen - Types.typ

Schritt 4.1: Doppelklick auf "Types.typ".

*Info: Es öffnet sich ein neues Fenster (siehe Abbildung 24 Seite 25). Dort können jetzt die Typen und Variablen angelegt werden.* 

Info: Sollen Strukturtypen Variablen zugewiesen werden, so muss das Projekt vorher immer gespeichert werden damit die Änderungen übernommen werden!

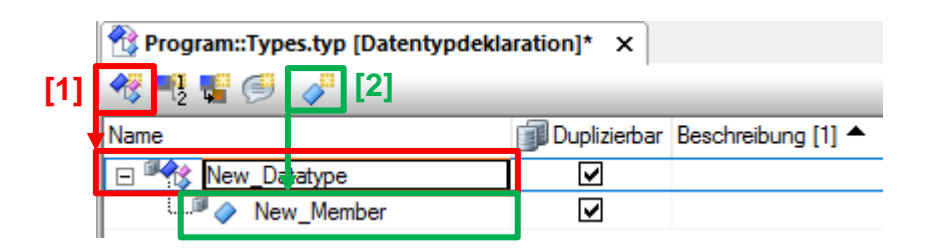

Abbildung 26: Erstellen von Strukturtypen und definieren von Variablen - Typ und Variable anl.

#### **Schritt 4.2:** Einfach Klick auf "Struktur hinzufügen" [1].

Info: In der Struktur werden Variablen als "Gruppe" zusammengefasst. Eine Struktur sorgt für mehr Übersichtlichkeit im Projekt. Zudem ist es einem möglich diese Struktur einer Variablen zuzuweisen mit Hilfe derer man im gesamten Projekt auf die Variablen innerhalb der Struktur zugreifen kann.

Schritt 4.3: Der Struktur einen Namen geben.

Info: Keine Umlaute oder Sonderzeichen verwenden!

Schritt 4.4: Einfach Klick auf die angelegte Struktur, danach auf die Schaltfläche "Typelement" [2] einfach klicken und somit eine Variable hinzuzufügen.

> Info: Diese Variable kann wieder wie in Schritt 3.4 auf Seite 23 und 24 deklariert werden. Jedoch mit dem Unterschied, dass sich diese Variable nicht remanent oder konstant deklarieren lässt.

Schritt 4.5: Dem Typelement einen Namen geben.

Info: Keine Umlaute oder Sonderzeichen verwenden!

| Kategorie:                    | Nar | ne         |      |                  |                   |                                        |                                              |     |
|-------------------------------|-----|------------|------|------------------|-------------------|----------------------------------------|----------------------------------------------|-----|
| Strukturtypen 🗸               | Ξ   | 5          | Moto | rInbetr          | iebr              | nahm                                   | e                                            |     |
| Proiektstruktur anzeigen      |     | ⊕<br>⊕     |      | Global<br>Global | lAns<br>I.tvp     | iC.ty                                  | p                                            |     |
| Externe Bibliotheken anzeigen |     | <br>₽<br>₽ | 1    | Librari<br>Packa | es<br>age         |                                        |                                              |     |
| Nur verwendete anzeigen       |     |            | ġ    | ● F<br>⊡ }       | <sup>o</sup> rogi | ram<br>Type                            | es.typ                                       |     |
| Nur lokale anzeigen           |     |            |      |                  |                   | <b>?</b> \$<br><b>?</b> \$             | AchsenCtrl_typ<br>AchsenStatus_typ           |     |
| Bereich für Feldindex:        | F   |            |      |                  | <br>              | <u>৭</u> %<br><b>৭</b> %<br><b>৭</b> % | Kommandos_typ<br>Parameter_typ<br>Status_typ |     |
| Länge:                        |     |            |      |                  |                   | ~                                      |                                              |     |
| Teilbereich:                  |     |            |      |                  |                   |                                        |                                              |     |
|                               | <   |            |      |                  |                   |                                        |                                              | >   |
| Filter:                       |     |            |      |                  |                   |                                        |                                              | ~ 🖻 |
|                               |     | Г          | 0    | к                | 1                 | Abb                                    | rechen Hilf                                  | e   |

Abbildung 27: Erstellen von Strukturtypen und definieren von Variablen - Struktur Variable zuweisen

Schritt 4.6: Soll der Variable ein Strukturtyp zugewiesen werden wie auf Seite 25 Abbildung 24. So muss einfach im sich öffnenden Fenster die "Kategorie" ⇔ "Strukturtypen" geändert werden.

Die Schritte 4.2 – 4.6 werden jetzt wiederholt angewendet bis man folgende Strukturen fertig angelegt hat: (siehe kommende Seite 28, Abbildung 28) bbs me

|                                                                                                    | Тур                                                                                                    | & Referenz | 🗊 Duplizierbar                                                                                                    | Wert Beschreibung [1]                                                                                                    |
|----------------------------------------------------------------------------------------------------|----------------------------------------------------------------------------------------------------|------------|----------------------------------------------------------------------------------------------------|----------------------------------------------------------------------------------------------------|
| ACHSENSTEUERUN                                                                                                    | <br>IG                                                                                                    |            |                                                                                                    |                                                                                                    |
|                                                                                                    |                                                                                                    |            |                                                                                                    |                                                                                                    |
| Kommandos_typ                                                                                                    |                                                                                                    |            |                                                                                                    | Kommando Struktur                                                                                                    |
| Power                                                                                                    | BOOL                                                                                                    |            |                                                                                                    | Regler einschalten                                                                                                    |
| Home                                                                                                    | BOOL                                                                                                    |            |                                                                                                    | Achse referenzieren                                                                                                    |
| MoveAbsolute                                                                                                    | BOOL                                                                                                    |            |                                                                                                    | Bewegung zu einer definierter                                                                                                    |
| Alt 🖓                                                                                                    | BOOL                                                                                                    |            |                                                                                                    | Aktive Bewegung anhalten                                                                                                    |
| Stop                                                                                                    | BOOL                                                                                                    |            |                                                                                                    | Aktive Bewegeung stoppen                                                                                                    |
| *  ErrorAcknowle                                                                                                    | BOOL                                                                                                    |            | ⊻                                                                                                    | Aktive Fehler zurucksetzen                                                                                                    |
| PARAMETER                                                                                                    |                                                                                                    |            |                                                                                                    |                                                                                                    |
| Parameter tvp                                                                                                    |                                                                                                    |            | <b>I</b>                                                                                                    | Parameter Struktur                                                                                                    |
| Position                                                                                                    | REAL                                                                                                    |            |                                                                                                    | Positionsangabe für absolute                                                                                                    |
| Velocity                                                                                                    | REAL                                                                                                    |            |                                                                                                    | Geschwindigkeitsangabe                                                                                                    |
| Direction                                                                                                    | USINT                                                                                                    |            |                                                                                                    | Drehrichtung                                                                                                    |
| Acceleration                                                                                                    | REAL                                                                                                    |            |                                                                                                    | Beschleunigung                                                                                                    |
| Deceleration                                                                                                    | REAL                                                                                                    |            |                                                                                                    | Entschleunigung                                                                                                    |
| HomePosition                                                                                                    | REAL                                                                                                    |            | ✓                                                                                                    | Referenzpositionsangabe                                                                                                    |
| HomeMode                                                                                                    | USINT                                                                                                    |            |                                                                                                    | Referenzmodus                                                                                                    |
| ACHSENSTATUS                                                                                                    |                                                                                                    |            | V                                                                                                    | Status Struktur                                                                                                    |
| ACHSENSTATUS                                                                                                    |                                                                                                    |            |                                                                                                    | Status Struktur                                                                                                    |
| ACHSENSTATUS<br>Status_typ<br>Status_typ<br>FrorID<br>FrorText                                                                                                    | UINT<br>STRING[791[0_3]                                                                                                    |            | V<br>V<br>V                                                                                                    | Status Struktur<br>FehlerID<br>Feblertext                                                                                                    |
| ACHSENSTATUS<br>Status_typ<br>FrorID<br>FrorText<br>ActPosition                                                                                                    | UINT<br>STRING[79][03]<br>REAL                                                                                              |            | V<br>V<br>V<br>V                                                                                                    | Status Struktur<br>FehlerID<br>Fehlertext<br>Aktuelle Position der Achs                                                                                                    |
| ACHSENSTATUS Status_typ  ErrorID  FrorText ActPosition  ActVelocity                                                                                                    | UINT<br>STRING[79][03]<br>REAL<br>BEAL                                                                                      |            | y<br>y<br>y<br>y<br>y                                                                                                    | Status Struktur<br>FehlerID<br>Fehlertext<br>Aktuelle Position der Achs<br>Aktuelle Geschwindigkeit                                                                                                    |
| ACHSENSTATUS Status_typ  ErrorID  FrorText ActPosition  ActVelocity  DriveStatus                                                                                                    | UINT<br>STRING[79][03]<br>REAL<br>REAL<br>MC DRIVESTATUS TYP                                                                |            | y<br>y<br>y<br>y<br>y<br>y                                                                                                    | Status Struktur<br>FehlerID<br>Fehlertext<br>Aktuelle Position der Achs<br>Aktuelle Geschwindigkeit<br>Aktueller Status der Achse                                                                                                    |
| ACHSENSTATUS Status_typ  ErrorID  Control Control Cont | UINT<br>STRING[79][03]<br>REAL<br>REAL<br>MC_DRIVESTATUS_TYP                                                                |            | y<br>y<br>y<br>y<br>y<br>y                                                                                                    | Status Struktur<br>FehlerID<br>Fehlertext<br>Aktuelle Position der Achs<br>Aktuelle Geschwindigkeit<br>Aktueller Status der Achse<br>Achsenstatus Struktur                                                                                                    |
| ACHSENSTATUS<br>Status_typ<br>Status_typ<br>FrorID<br>FrorText<br>ActPosition<br>ActVelocity<br>DriveStatus<br>AchsenStatus_typ<br>Disabled                                                                                                    | UINT<br>STRING[79][03]<br>REAL<br>REAL<br>MC_DRIVESTATUS_TYP<br>BOOL                                                        |            | y<br>y<br>y<br>y<br>y<br>y<br>y<br>y                                                                                                    | Status Struktur<br>FehlerID<br>Fehlertext<br>Aktuelle Position der Achs<br>Aktuelle Geschwindigkeit<br>Aktueller Status der Achse<br>Achsenstatus Struktur<br>Achse freischalten                                                                                                    |
| ACHSENSTATUS<br>Status_typ<br>Status_typ<br>FrorID<br>FrorText<br>ActPosition<br>ActVelocity<br>DriveStatus<br>AchsenStatus_typ<br>Disabled<br>StandStill                                                                                                    | UINT<br>STRING[79][03]<br>REAL<br>REAL<br>MC_DRIVESTATUS_TYP<br>BOOL<br>BOOL                                                |            | y<br>y<br>y<br>y<br>y<br>y<br>y<br>y<br>y                                                                                                    | Status Struktur<br>FehlerID<br>Fehlertext<br>Aktuelle Position der Achs<br>Aktuelle Geschwindigkeit<br>Aktueller Status der Achse<br>Achsenstatus Struktur<br>Achse freischalten<br>Achse stillsetzen                                                                                                    |
| ACHSENSTATUS<br>Status_typ<br>Status_typ<br>FrorID<br>FrorText<br>ActPosition<br>ActVelocity<br>DriveStatus<br>AchsenStatus_typ<br>Disabled<br>StandStill<br>Homing                                                                                                    | UINT<br>STRING[79][03]<br>REAL<br>REAL<br>MC_DRIVESTATUS_TYP<br>BOOL<br>BOOL<br>BOOL                                        |            | y<br>y<br>y<br>y<br>y<br>y<br>y<br>y<br>y<br>y                                                                                                    | Status Struktur<br>FehlerID<br>Fehlertext<br>Aktuelle Position der Achs<br>Aktuelle Geschwindigkeit<br>Aktueller Status der Achse<br>Achsenstatus Struktur<br>Achse freischalten<br>Achse stillsetzen<br>Achse referenzieren                                                                                                    |
| ACHSENSTATUS<br>Status_typ<br>Status_typ<br>FrorID<br>ActPosition<br>ActVelocity<br>DriveStatus<br>AchsenStatus_typ<br>Disabled<br>StandStill<br>Homing<br>Stopping                                                                                                    | UINT<br>STRING[79][03]<br>REAL<br>REAL<br>MC_DRIVESTATUS_TYP<br>BOOL<br>BOOL<br>BOOL<br>BOOL<br>BOOL                        |            | Y<br>Y<br>Y<br>Y<br>Y<br>Y<br>Y<br>Y<br>Y<br>Y<br>Y                                                                                                    | Status Struktur<br>FehlerID<br>Fehlertext<br>Aktuelle Position der Achs<br>Aktuelle Geschwindigkeit<br>Aktueller Status der Achse<br>Achsenstatus Struktur<br>Achse freischalten<br>Achse stillsetzen<br>Achse referenzieren<br>Achse stoppen                                                                                                    |
| ACHSENSTATUS<br>Status_typ<br>Status_typ<br>FrorID<br>ActPosition<br>ActVelocity<br>DriveStatus<br>AchsenStatus_typ<br>Disabled<br>StandStill<br>Homing<br>Stopping<br>DiscreteMotion                                                                                                    | UINT<br>STRING[79][03]<br>REAL<br>REAL<br>MC_DRIVESTATUS_TYP<br>BOOL<br>BOOL<br>BOOL<br>BOOL<br>BOOL<br>BOOL<br>BOOL<br>BOO |            | Y           Y                                                                                                    | Status Struktur<br>FehlerID<br>Fehlertext<br>Aktuelle Position der Achs<br>Aktuelle Geschwindigkeit<br>Aktueller Status der Achse<br>Achsenstatus Struktur<br>Achse freischalten<br>Achse stillsetzen<br>Achse referenzieren<br>Achse stoppen<br>Achse diskrete Bewegung                                                                                                    |
| ACHSENSTATUS<br>Status_typ<br>Status_typ<br>FrorID<br>FrorText<br>ActPosition<br>ActVelocity<br>DriveStatus<br>AchsenStatus_typ<br>Disabled<br>StandStill<br>Homing<br>Stopping<br>DiscreteMotion<br>ContinuousMot.                                                                                                    | UINT<br>STRING[79][03]<br>REAL<br>REAL<br>MC_DRIVESTATUS_TYP<br>BOOL<br>BOOL<br>BOOL<br>BOOL<br>BOOL<br>BOOL<br>BOOL<br>BOO |            | >           >           >           >           >           >           >           >           >           >           >           >           >           >           >           >           >           >           >           >           >           >           >           >           >           >           >           >           >           >           >           >           >           >           >           >           >           >           >           >           >           >           >           >           >           >           >           >           >           >           >           >           >           >                                                                                                              | Status Struktur<br>FehlerID<br>Fehlertext<br>Aktuelle Position der Achs<br>Aktuelle Geschwindigkeit<br>Aktueller Status der Achse<br>Achsenstatus Struktur<br>Achse freischalten<br>Achse stillsetzen<br>Achse referenzieren<br>Achse stoppen<br>Achse diskrete Bewegung<br>Achse kontinuierliche Bew                                                                                              |
| ACHSENSTATUS Status_typ  ErrorID  FrorText  ActPosition  ActVelocity  DriveStatus AchsenStatus_typ  Disabled  StandStill  Homing  Stopping  DiscreteMotion  ContinuousMot  Synchronized                                                                                                    | UINT<br>STRING[79][03]<br>REAL<br>REAL<br>MC_DRIVESTATUS_TYP<br>BOOL<br>BOOL<br>BOOL<br>BOOL<br>BOOL<br>BOOL<br>BOOL<br>BOO |            | Y       Y       Y <t< td=""><td>Status Struktur<br/>FehlerID<br/>Fehlertext<br/>Aktuelle Position der Achs<br/>Aktuelle Geschwindigkeit<br/>Aktueller Status der Achse<br/>Achsenstatus Struktur<br/>Achse freischalten<br/>Achse stillsetzen<br/>Achse referenzieren<br/>Achse stoppen<br/>Achse diskrete Bewegung<br/>Achse kontinuierliche Bew<br/>Achse synchronisierte Bew</td></t<>                       | Status Struktur<br>FehlerID<br>Fehlertext<br>Aktuelle Position der Achs<br>Aktuelle Geschwindigkeit<br>Aktueller Status der Achse<br>Achsenstatus Struktur<br>Achse freischalten<br>Achse stillsetzen<br>Achse referenzieren<br>Achse stoppen<br>Achse diskrete Bewegung<br>Achse kontinuierliche Bew<br>Achse synchronisierte Bew                                                                 |
| ACHSENSTATUS Status_typ  FrorID  FrorText  ActPosition  ActVelocity  DriveStatus  AchsenStatus_typ  Disabled  StandStill  Homing  DiscreteMotion  ContinuousMot  Synchronized  ErrorStop                                                                                                    | UINT<br>STRING[79][03]<br>REAL<br>REAL<br>MC_DRIVESTATUS_TYP<br>BOOL<br>BOOL<br>BOOL<br>BOOL<br>BOOL<br>BOOL<br>BOOL<br>BOO |            | >       >       >       >       >       >       >       >       >       >       >       >       >       >       >       >       >       >       >       >       >       >       >       >       >       >       >       >       >       >       >       >       >       >       >       >       >       >       >       >       >       >       >       >       >       >       >       >       >       >       >       >       >       >       >       >       >       >       >       >       >       >       >       >       >       >       >       > <t< td=""><td>Status Struktur<br/>FehlerID<br/>Fehlertext<br/>Aktuelle Position der Achse<br/>Aktuelle Geschwindigkeit<br/>Aktueller Status der Achse<br/>Achsenstatus Struktur<br/>Achse freischalten<br/>Achse stillsetzen<br/>Achse referenzieren<br/>Achse stoppen<br/>Achse diskrete Bewegung<br/>Achse kontinuierliche Bew<br/>Achse synchronisierte Bew<br/>Achse Fehlerstop</td></t<> | Status Struktur<br>FehlerID<br>Fehlertext<br>Aktuelle Position der Achse<br>Aktuelle Geschwindigkeit<br>Aktueller Status der Achse<br>Achsenstatus Struktur<br>Achse freischalten<br>Achse stillsetzen<br>Achse referenzieren<br>Achse stoppen<br>Achse diskrete Bewegung<br>Achse kontinuierliche Bew<br>Achse synchronisierte Bew<br>Achse Fehlerstop                                            |
| ACHSENSTATUS<br>Status_typ<br>FrorID<br>FrorText<br>ActPosition<br>ActVelocity<br>DriveStatus<br>AchsenStatus_typ<br>Disabled<br>StandStill<br>Homing<br>Stopping<br>DiscreteMotion<br>ContinuousMot<br>Synchronized<br>ErrorStop                                                                                                    | UINT<br>STRING[79][03]<br>REAL<br>REAL<br>MC_DRIVESTATUS_TYP<br>BOOL<br>BOOL<br>BOOL<br>BOOL<br>BOOL<br>BOOL<br>BOOL<br>BOO |            | Y<br>Y<br>Y<br>Y<br>Y<br>Y<br>Y<br>Y<br>Y<br>Y<br>Y<br>Y<br>Y                                                                                                    | Status Struktur<br>FehlerID<br>Fehlertext<br>Aktuelle Position der Achs<br>Aktuelle Geschwindigkeit d<br>Aktueller Status der Achse<br>Achsenstatus Struktur<br>Achse freischalten<br>Achse stillsetzen<br>Achse stillsetzen<br>Achse stoppen<br>Achse diskrete Bewegung<br>Achse kontinuierliche Bew<br>Achse synchronisierte Bew<br>Achse Fehlerstop                                             |
| ACHSENSTATUS Status_typ  FrorID  FrorText  ActPosition  ActVelocity  DriveStatus AchsenStatus_typ  Disabled  StandStill  Homing  Stopping  DiscreteMotion  ContinuousMot  Synchronized  KONTROLLSTRUKT                                                                                                    | UINT<br>STRING[79][03]<br>REAL<br>REAL<br>MC_DRIVESTATUS_TYP<br>BOOL<br>BOOL<br>BOOL<br>BOOL<br>BOOL<br>BOOL<br>BOOL<br>BOO |            | Y<br>Y<br>Y<br>Y<br>Y<br>Y<br>Y<br>Y<br>Y<br>Y<br>Y                                                                                                    | Status Struktur<br>FehlerID<br>Fehlertext<br>Aktuelle Position der Achse<br>Aktuelle Geschwindigkeit of<br>Aktueller Status der Achse<br>Achsenstatus Struktur<br>Achse freischalten<br>Achse stillsetzen<br>Achse referenzieren<br>Achse stoppen<br>Achse diskrete Bewegung<br>Achse kontinuierliche Bew<br>Achse synchronisierte Bew<br>Achse Fehlerstop                                         |
| ACHSENSTATUS<br>Status_typ<br>Status_typ<br>FrorID<br>FrorText<br>ActPosition<br>ActPosition<br>ActVelocity<br>DriveStatus<br>AchsenStatus_typ<br>Disabled<br>StandStill<br>Homing<br>Stopping<br>DiscreteMotion<br>ContinuousMot<br>Synchronized<br>ErrorStop<br>KONTROLLSTRUKT                                                                                                    | UINT<br>STRING[79][03]<br>REAL<br>REAL<br>MC_DRIVESTATUS_TYP<br>BOOL<br>BOOL<br>BOOL<br>BOOL<br>BOOL<br>BOOL<br>BOOL<br>BOO |            | Y<br>Y<br>Y<br>Y<br>Y<br>Y<br>Y<br>Y<br>Y<br>Y                                                                                                    | Status Struktur<br>FehlerID<br>Fehlertext<br>Aktuelle Position der Achs<br>Aktuelle Geschwindigkeit of<br>Aktueller Status der Achse<br>Achsenstatus Struktur<br>Achse freischalten<br>Achse stillsetzen<br>Achse referenzieren<br>Achse stoppen<br>Achse diskrete Bewegung<br>Achse kontinuierliche Bew<br>Achse synchronisierte Bew<br>Achse Fehlerstop                                          |
| ACHSENSTATUS<br>Status_typ<br>FrorID<br>FrorText<br>ActPosition<br>ActPosition<br>ActVelocity<br>DriveStatus<br>AchsenStatus_typ<br>Disabled<br>StandStill<br>Homing<br>Stopping<br>DiscreteMotion<br>ContinuousMot<br>Synchronized<br>ErrorStop<br>KONTROLLSTRUKT<br>AchsenCtrl_typ<br>Command                                                                                                    | UINT<br>STRING[79][03]<br>REAL<br>REAL<br>MC_DRIVESTATUS_TYP<br>BOOL<br>BOOL<br>BOOL<br>BOOL<br>BOOL<br>BOOL<br>BOOL<br>BOO |            | Y       Y       Y       Y       Y       Y       Y       Y       Y       Y       Y       Y       Y       Y       Y       Y       Y       Y       Y       Y       Y       Y       Y       Y       Y       Y       Y       Y       Y       Y       Y                                                                                                          | Status Struktur<br>FehlerID<br>Fehlertext<br>Aktuelle Position der Achs<br>Aktuelle Geschwindigkeit (<br>Aktueller Status der Achse<br>Achsenstatus Struktur<br>Achse freischalten<br>Achse stillsetzen<br>Achse referenzieren<br>Achse stoppen<br>Achse diskrete Bewegung<br>Achse kontinuierliche Bew<br>Achse synchronisierte Bev<br>Achse Fehlerstop<br>Kontroll Struktur<br>Kommando Struktur |
| ACHSENSTATUS<br>Status_typ<br>Status_typ<br>FrorID<br>FrorText<br>ActPosition<br>ActVelocity<br>DriveStatus<br>AchsenStatus_typ<br>Disabled<br>StandStill<br>Homing<br>Stopping<br>DiscreteMotion<br>ContinuousMot<br>Synchronized<br>FrorStop<br>KONTROLLSTRUKT<br>AchsenCtrl_typ<br>Command<br>Parameter                                                                                                    | UINT<br>STRING[79][03]<br>REAL<br>REAL<br>MC_DRIVESTATUS_TYP<br>BOOL<br>BOOL<br>BOOL<br>BOOL<br>BOOL<br>BOOL<br>BOOL<br>BOO |            | Y       Y       Y       Y       Y       Y       Y       Y       Y       Y       Y       Y       Y       Y       Y       Y       Y       Y       Y       Y       Y       Y       Y       Y       Y       Y       Y       Y       Y       Y       Y       Y       Y       Y                                                                                                          | Status Struktur<br>FehlerID<br>Fehlertext<br>Aktuelle Position der Achs<br>Aktuelle Geschwindigkeit<br>Aktueller Status der Achse<br>Achsenstatus Struktur<br>Achse freischalten<br>Achse stillsetzen<br>Achse stillsetzen<br>Achse stoppen<br>Achse stoppen<br>Achse kontinuierliche Bew<br>Achse synchronisierte Bew<br>Achse Fehlerstop                                                         |
| ACHSENSTATUS Status_typ  FirorID  FirorText  ActPosition  ActVelocity  DriveStatus AchsenStatus_typ  Disabled  StandStill  Homing  Stopping  DiscreteMotion  ContinuousMot  Synchronized  FirorStop  CONTROLLSTRUKT  AchsenCtrl_typ  Command Parameter  Status                                                                                                    | UINT<br>STRING[79][03]<br>REAL<br>REAL<br>MC_DRIVESTATUS_TYP<br>BOOL<br>BOOL<br>BOOL<br>BOOL<br>BOOL<br>BOOL<br>BOOL<br>BOO |            |                                                                                                    | Status Struktur<br>FehlerID<br>Fehlertext<br>Aktuelle Position der Achs<br>Aktuelle Geschwindigkeit d<br>Aktueller Status der Achse<br>Achsenstatus Struktur<br>Achse freischalten<br>Achse stillsetzen<br>Achse stillsetzen<br>Achse stoppen<br>Achse diskrete Bewegung<br>Achse diskrete Bewegung<br>Achse kontinuierliche Bew<br>Achse synchronisierte Bew<br>Achse Fehlerstop                  |

Sind alle Strukturen angelegt und Variablen definiert kann mit dem programmieren begonnen werden.

# 7 Erstellen eines Programms in ST

| Logical View                                                                                                    | 🗸 🕂 🗙 🔯 Global.var [Variablendeklaration] 🗙                                                                                                    |  |  |  |  |  |
|----------------------------------------------------------------------------------------------------|----------------------------------------------------------------------------------------------------|--|--|--|--|--|
| Objektname                                                                                                    | Image: Sector of the sector of the sector              |  |  |  |  |  |
| Nachdem die Antriebskonfiguration aus Kapitel 5 abgeschlossen wurde sind<br>automatisch global zwei Variablen erstellt worden. Diesen Variablen sind die im<br>Projekt hinterlegten Antriebsparametern zugewiesen, ACP10AXIS_typ. Der Da-<br>tenaustausch wird über den NC-Manager geregelt. |                                                                                                    |  |  |  |  |  |
| Zuerst wird                                                                                                    | damit begonnen Startparameter beim Programmstart festzulegen.                                                                                                    |  |  |  |  |  |
|                                                                                                    | Image: State State |  |  |  |  |  |
| Schritt 1:                                                                                                    | Doppelklick auf "Init.st".                                                                                                    |  |  |  |  |  |
|                                                                                                    | Info: Es öffnet sich ein neues Fenster wo wir jetzt den Programmcode schreiben werden.                                                                                                    |  |  |  |  |  |

Seite 30

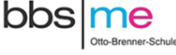

```
(*=
   Programm: Program
                    Init.st
   Datei:
   Auto:
                    B&R / T.Oltmann
              26.05.2017
   Erstellt:
   Letzte Änderung: 26.05.2017
                   T.Oltmann
   geändert von:
   Notiz:
   1) Dieses Programm dient als Vorlage für die Dokumentation
      "Ansteuern eines Motors im AS mit ST".
                                                              --*1
PROGRAM INIT
     //Zuweisung der Parameteradresse an die UDINT Variable
       Achse10bi
     udi Achse1Obj := ADR(gAxis01);
     //Schrittzuweisung bei Programmstart
     ui_AchsenSchritt := STATE_WAIT;
     //Geschwindigkeitswert wird dem Parameter Velocity übergeben
     t AchsenCtrl.Parameter.Velocity
                                              := 1000;
     //Beschleunigungswert wird dem Parameter Acceleration übergeben
     t_AchsenCtrl.Parameter.Acceleration := 5000;
     //Beschleunigungswert wird dem Parameter Deceleration übergeben
     t_AchsenCtrl.Parameter.Deceleration
                                              := 5000;
 END_PROGRAM
```

Abbildung 30: Erstellen eines Programms in ST - INIT Programm

Schritt 2: Zum Programmstart legen wird die Parameter fest mit denen sich unsere Achse bewegen soll. Dies muss allerdings nicht zwangsläufig im "Init.st" geschehen. Wichtig ist jedoch, dass wir die Parameteradresse bzw. unsere Achsenadresse an unsere Variable "udi\_Achse1Obj" übergeben und unserer Schrittkette im "Cycle.st" ihren Startschritt "STATE\_WAIT" zuweisen.

> Info: Über die Tastenkombination "Strg" + "Leertaste" öffnet sich beim Schreiben der Variable ein Kontextmenü wo es einem erlaubt ist durch die gesamten angelegten Variablen im Projekt zu navigieren.

Ist das Init Programm in Abbildung 30 Seite 30 übernommen, geht es weiter mit dem zyklischen Programmtext. In den nachfolgenden Schritten wird die Verwendung der PLCopen Bausteine näher erläutert.

Schritt 3: Doppelklick auf "Cyclic.st". (siehe Schritt 1)

### MC\_ReadStatus [1]

Dieser FB liefert den detaillierten Zustand der gerade aktiven Bewegung laut Zustandsdiagramm.

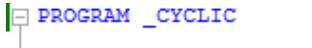

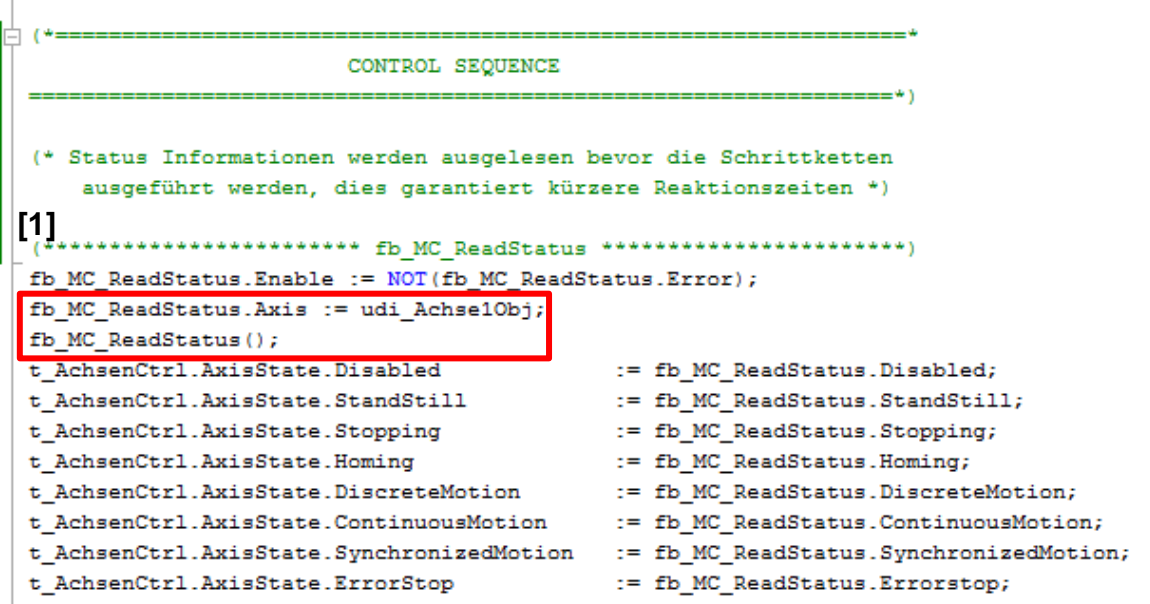

Abbildung 31: Erstellen eines Programms in ST - MC\_ReadStatus

Zu Beginn des zyklischen Programms weisen wir unser Achsenobjekt aus Abbildung 30 Seite 30 dem Bausteineingang von MC\_ReadStatus zu und rufen den FB gleich danach wieder auf ohne etwas zuzuweisen. In den nachfolgenden Programmzeilen werden die ausgelesenen Zustände der Achse unseren Variablen, die wir zuvor erstellt haben, zugewiesen.

Info: In der B&R Hilfe ist nachzulesen wie der jeweilige FB aufgebaut ist und was notwendig ist um diesen aufzurufen.

Info: In den nachfolgenden Abbildungen wird nicht näher auf die Programmierung, sondern nur auf die verwendeten Bausteine, eingegangen. Der Quellcode wird wie im aktuellen Projekt abgebildet und wurde von B&R übernommen.

### MC\_BR\_ReadDriveStatus [2]

Mit diesem FB werden die Statusinformationen eines Antriebs ermittelt ob die Regler aktiv sind, QuickStop ausgelöst wurde usw..

### MC\_ReadActualPosition [3]

Dieser FB liefert die Position der Achse, solange der "Enable"-Eingang TRUE ist.

### MC\_ReadActualVelocity [4]

Dieser FB liefert die Geschwindigkeit der Achse, solange der "Enable"-Eingang TRUE ist.

### MC\_ReadAxisError [5]

Dieser Funktionsbaustein liefert die aktuelle Achsfehlernummer, solange "Enable" = TRUE ist. Zusätzlich dazu kann der Fehlertext zur aktuell angezeigten Fehlernummer ausgelesen werden.

```
fb_MC_BR_ReadDriveStatus.Enable := NOT(fb_MC_BR_ReadDriveStatus.Error);
fb_MC_BR_ReadDriveStatus.Axis := udi_Achse10bj;
  fb MC BR ReadDriveStatus.AdrDriveStatus := ADR(t AchsenCtrl.Status.DriveStatus);
  fb MC BR ReadDriveStatus();
fb_MC_ReadActualPosition.Enable := (NOT(fb_MC_ReadActualPosition.Error));
  fb_MC_ReadActualPosition.Axis := udi_Achse10bj;
  fb MC ReadActualPosition();
 IF (fb_MC_ReadActualPosition.Valid = TRUE) THEN
     t_AchsenCtrl.Status.ActPosition := fb_MC_ReadActualPosition.Position;
  END IF
fb_MC_ReadActualVelocity.Enable := (NOT(fb_MC_ReadActualVelocity.Error));
fb_MC_ReadActualVelocity.Axis := udi Achse1Obj;
  fb_MC_ReadActualVelocity.Axis
                                    := udi Achse10bj;
  fb MC ReadActualVelocity();
 IF (fb MC ReadActualVelocity.Valid = TRUE) THEN
      t_AchsenCtrl.Status.ActVelocity := fb_MC_ReadActualVelocity.Velocity;
  END IF
fb_MC_ReadAxisError.Enable := NOT(fb_MC_ReadAxisError.Error);
fb_MC_ReadAxisError.Axis := udi_Achse1Obj;
fb_MC_ReadAxisError.DataAddress := ADR(t_AchsenCtrl.Status.ErrorText);
fb_MC_ReadAxisError.DataLength := SIZEOF(t_AchsenCtrl.Status.ErrorText);
  fb_MC_ReadAxisError.DataObjectName := 'acp10etxen';
  fb_MC_ReadAxisError();
       Abbildung 32: Erstellen eines Programms in ST - MC BR ReadDriveStatus und
                              MC ReadActualPosition
```

```
IF ((fb MC ReadAxisError.AxisErrorID <> 0) AND
        (fb MC ReadAxisError.Valid = TRUE)) THEN
        ui AchsenSchritt := STATE ERROR AXIS;
  ELSIF ((t_AchsenCtrl.Command.Power = FALSE) AND
           (fb_MC_ReadAxisError.Valid = TRUE)) THEN
        IF ((fb_MC_ReadStatus.Errorstop = TRUE) AND
            (fb MC ReadStatus.Valid = TRUE)) THEN
           ui AchsenSchritt := STATE ERROR RESET;
        ELSE
           ui AchsenSchritt := STATE WAIT;
        END IF
     END IF
🗄 (* Wird das Stop Kommando außerhalb der CASE Struktur abgefragt
     verbessert dies die Reaktionszeiten *)
  IF (t_AchsenCtrl.Command.Stop = TRUE) THEN
        IF ((ui AchsenSchritt >= STATE HOME) AND
            (ui AchsenSchritt <= STATE ERROR)) THEN
            (* Zurücksetzen aller positiven Flanken *)
            fb MC Home.Execute := FALSE;
            fb MC Stop.Execute := FALSE;
            fb MC MoveAbsolute.Execute := FALSE;
            fb_MC_ReadAxisError.Acknowledge := FALSE;
            fb_MC_Reset.Execute := FALSE;
            fb_MC_Halt.Execute := FALSE;
            (* Zurücksetzen der Kommandos *)
           t AchsenCtrl.Command.Halt := FALSE;
            t AchsenCtrl.Command.Home := FALSE;
            t AchsenCtrl.Command.MoveAbsolute := FALSE;
            (* Springe in den nächsten Schritt *)
           ui_AchsenSchritt := STATE_STOP;
        END IF
     END_IF
```

Abbildung 33: Erstellen eines Programms in ST

Das StopKommando sollte immer auch außerhalb der CASE Struktur abgefragt werden. Somit erreicht man kürzere Reaktionszeiten den Antrieb sicher zu stoppen im Notfall. Dasselbe gilt auch für die Abfrage ob eine Errormeldung ansteht.

### MC\_Power [6]

Dieser FB schaltet den Regler der Achse ein. Der Motor wird bestromt und hält die Position entsprechend der Regler-Parameter im Init-Parameter-Modul. Falls kein Fehler am Antrieb ansteht, wenn der FB aktiviert wird, ändert sich der Achszustand auf Standstill. Ansonsten wechselt die Achse in den Zustand Errorstop. Wird der "Enable"-Eingang auf FALSE gesetzt (auch bei aktiver Bewegung), dann wird eine Nothaltrampe gefahren und der Regler danach ausgeschaltet. Die Achse befindet sich danach wieder im Zustand Disabled.

```
CASE ui_AchsenSchritt OF
 STATE_WAIT: (* STATE: Wait *)
þ.
¢.
       IF (t_AchsenCtrl.Command.Power = TRUE) THEN
            ui_AchsenSchritt := STATE_POWER_ON;
Б
        ELSE
            fb_MC_Power.Enable := FALSE;
        END IF
         (* reset all FB execute inputs we use *)
         fb_MC_Home.Execute := FALSE;
         fb_MC_Stop.Execute
                                := FALSE;
        fb_MC_MoveAbsolute.Execute := FALSE;
        fb_MC_Halt.Execute
                                     := FALSE;
         fb_MC_ReadAxisError.Acknowledge := FALSE;
        fb MC Reset.Execute
                                     := FALSE;
         (* reset user commands *)
         t AchsenCtrl.Command.Stop := FALSE;
         t_AchsenCtrl.Command.Halt := FALSE;
         t_AchsenCtrl.Command.Home := FALSE;
         t AchsenCtrl.Command.MoveAbsolute := FALSE;
         t_AchsenCtrl.Status.ErrorID := 0;
  6 STATE_POWER_ON: (* STATE: Power on *)
        fb MC Power.Enable := TRUE;
        IF (fb MC Power.Status = TRUE) THEN
            ui_AchsenSchritt := STATE_READY;
        END IF
        (* if a power error occured go to error state *)
Ġ.
        IF (fb_MC_Power.Error = TRUE) THEN
            t_AchsenCtrl.Status.ErrorID := fb_MC_Power.ErrorID;
            ui_AchsenSchritt := STATE_ERROR;
        END IF
    Abbildung 34: Erstellen eines Programms in ST – Schrittkette Teil 1
```

### MC-Home [7]

Dieser FB führt die Referenzierung einer Achse durch. Je nachdem, ob der ausgewählte "HomingMode" eine Referenzfahrt voraussetzt, startet der FB diese auch.

```
STATE READY: (* STATE: Wartet auf Kommando *)
白
        IF (t_AchsenCtrl.Command.Home = TRUE) THEN
Ġ.
           t AchsenCtrl.Command.Home := FALSE;
            ui AchsenSchritt := STATE HOME;
Ę
        ELSIF (t_AchsenCtrl.Command.Stop = TRUE) THEN
           ui_AchsenSchritt := STATE_STOP;
白
        ELSIF (t_AchsenCtrl.Command.MoveAbsolute = TRUE) THEN
            t_AchsenCtrl.Command.MoveAbsolute := FALSE;
            ui_AchsenSchritt := STATE_MOVE_ABSOLUTE;
ģ
        ELSIF (t_AchsenCtrl.Command.Halt = TRUE) THEN
            t AchsenCtrl.Command.Halt := FALSE;
            ui AchsenSchritt := STATE HALT;
        END IF
STATE HOME: (* STATE: Startet die Referenzierung *)
        fb_MC_Home.Position := t_AchsenCtrl.Parameter.HomePosition;
        fb_MC_Home.HomingMode := t_AchsenCtrl.Parameter.HomeMode;
         fb MC Home.Execute := TRUE;
         IF (fb MC Home.Done = TRUE) THEN
            fb MC Home.Execute := FALSE;
            ui AchsenSchritt := STATE READY;
        END IF
         (* if a homing error occured go to error state *)
Ė
        IF (fb_MC_Home.Error = TRUE) THEN
            fb_MC_Home.Execute := FALSE;
            t_AchsenCtrl.Status.ErrorID := fb_MC_Home.ErrorID;
            ui_AchsenSchritt
                                    := STATE_ERROR;
         END_IF
```

Abbildung 35: Erstellen eines Programms in ST – Schrittkette Teil 2

Im STATE\_READY wird auf die Kommandobefehle gewartet ob eine Bewegung ausgeführt werden soll, die Achse gestoppt oder angehalten werden soll usw.. Nach jedem Befehl wird in den jeweiligen Schritt gesprungen. Ist der Befehl ausgeführt worden in dem zugewiesenen Schritt, so wird wieder zurück in den Ready Schritt gesprungen.

### MC\_Halt [8]

Dieser Funktionsbaustein führt einen kontrollierten Bewegungshalt aus. Dieser kann jedoch durch einen Bewegungsstart abgebrochen werden.

### MC\_Stop [9]

Dieser Funktionsbaustein führt einen kontrollierten Bewegungsstopp durch und setzt die Achse in den Zustand Stopping.

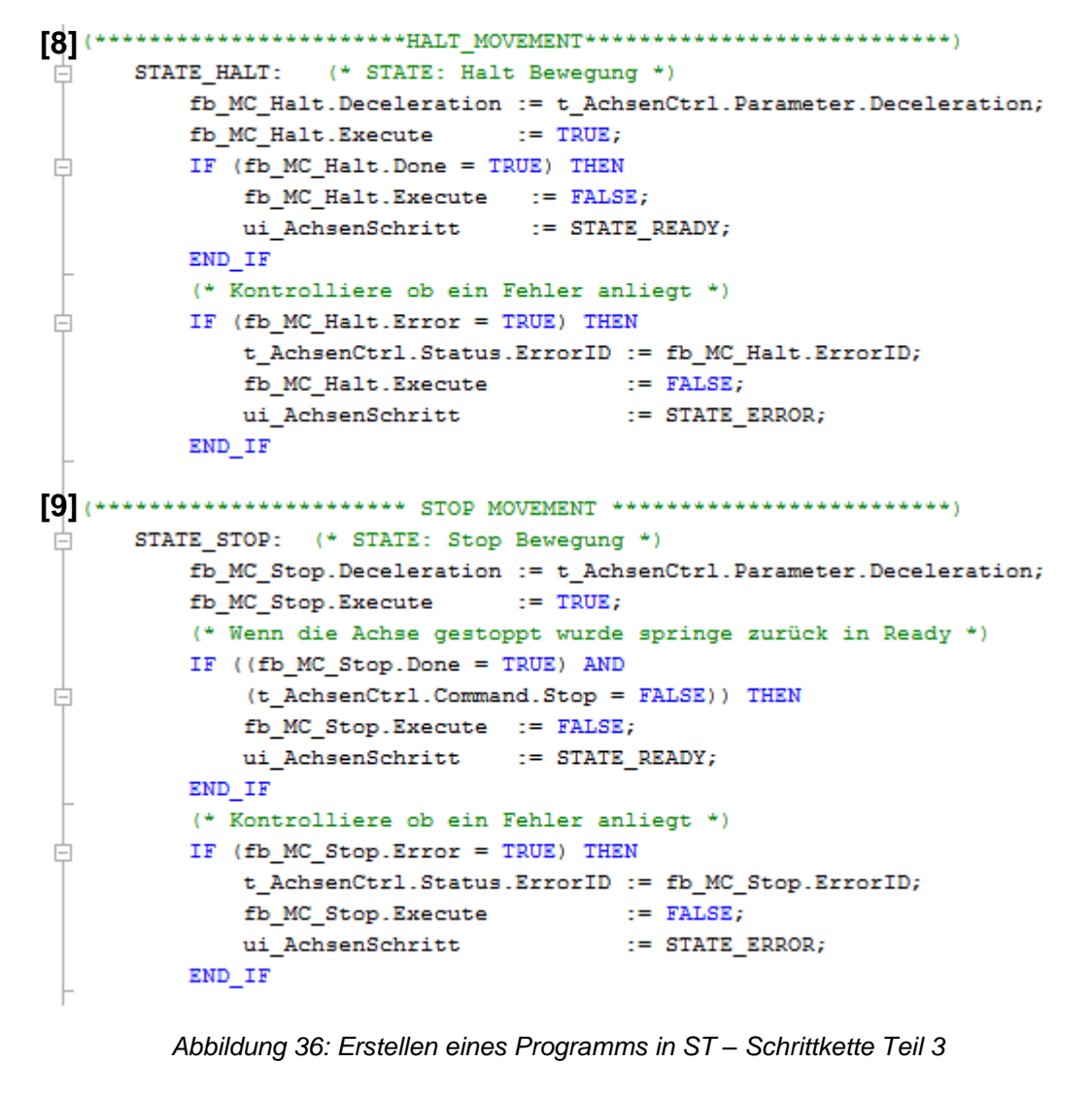

### MC\_MoveAbsolute [10]

Dieser FB startet eine kontrollierte Bewegung auf eine vorgegebene absolute Position.

### MC\_ReadAxisError [11]

Dieser Funktionsbaustein liefert die aktuelle Achsfehlernummer, solange "Enable" = TRUE ist. [10] STATE\_MOVE\_ABSOLUTE: (\* STATE: Starte absolute Bewegung \*) fb\_MC\_MoveAbsolute.Position := t\_AchsenCtrl.Parameter.Position; fb\_MC\_MoveAbsolute.Velocity := t\_AchsenCtrl.Parameter.Velocity; fb\_MC\_MoveAbsolute.Acceleration := t\_AchsenCtrl.Parameter.Acceleration; fb\_MC\_MoveAbsolute.Deceleration := t\_AchsenCtrl.Parameter.Deceleration; := t\_AchsenCtrl.Parameter.Direction; fb MC MoveAbsolute.Direction fb\_MC\_MoveAbsolute.Execute := TRUE; (\* Überprüfe ob die Position erreicht ist \*) IF (t AchsenCtrl.Command.Halt) THEN t\_AchsenCtrl.Command.Halt := FALSE; fb MC MoveAbsolute.Execute := FALSE; ui AchsenSchritt := STATE\_HALT; ELSIF (fb\_MC\_MoveAbsolute.Done = TRUE) THEN fb\_MC\_MoveAbsolute.Execute := FALSE; ui AchsenSchritt := STATE READY; END IF (\* Überprüfe ob ein Fehler anliegt \*) IF (fb\_MC\_MoveAbsolute.Error = TRUE) THEN t\_AchsenCtrl.Status.ErrorID := fb\_MC\_MoveAbsolute.ErrorID; fb\_MC\_MoveAbsolute.Execute := FALSE; ui AchsenSchritt := STATE ERROR; END IF [11] STATE ERROR: (\* STATE: Error \*) (\* Überprüfe ob der FB einen Achsenfehler wiedergibt \*) IF (fb MC ReadAxisError.AxisErrorCount<>0) THEN ui\_AchsenSchritt := STATE\_ERROR\_AXIS; ELSE IF (t AchsenCtrl.Command.ErrorAcknowledge = TRUE) THEN t\_AchsenCtrl.Command.ErrorAcknowledge := FALSE; t AchsenCtrl.Status.ErrorID := 0; (\* Setze die Achse zurück wenn sie sich im Errorstop befindet \*) IF ((fb\_MC\_ReadStatus.Errorstop = TRUE) AND (fb\_MC\_ReadStatus.Valid = TRUE)) THEN ui\_AchsenSchritt := STATE\_ERROR\_RESET; ELSE ui AchsenSchritt := STATE WAIT; END IF END\_IF END\_IF Abbildung 37: Erstellen eines Programms in ST – Schrittkette Teil 4

Der FB führt einen Übergang im Zustandsdiagramm von Errorstop auf Standstill oder Disabled aus, indem er alle internen achsbezogenen Fehler quittiert. Eine virtuelle Achse wird immer den Achszustand von Errorstop auf Standstill ändern. Der FB beeinflusst jedoch die Ausgänge der FB-Instanzen nicht.

```
STATE_ERROR_AXIS: (* STATE: Axis Error *)
¢
╘
         IF (fb_MC_ReadAxisError.Valid = TRUE) THEN
Ь
            IF (fb MC ReadAxisError.AxisErrorID <> 0) THEN
                t_AchsenCtrl.Status.ErrorID := fb_MC_ReadAxisError.AxisErrorID;
            END IF
            fb_MC_ReadAxisError.Acknowledge := FALSE;
            IF (t AchsenCtrl.Command.ErrorAcknowledge = TRUE) THEN
                t AchsenCtrl.Command.ErrorAcknowledge := FALSE;
                (* Quittieren von Achsenfehler *)
                IF (fb MC ReadAxisError.AxisErrorID <> 0) THEN
                   fb MC ReadAxisError.Acknowledge := TRUE;
                END IF
            END IF
            IF (fb MC ReadAxisError.AxisErrorCount = 0) THEN
                (* Setze die Achse zurück wenn sie sich im Errorstop befindet *)
                t_AchsenCtrl.Status.ErrorID := 0;
                IF ((fb_MC_ReadStatus.Errorstop = TRUE) AND
                    (fb MC ReadStatus.Valid = TRUE)) THEN
                   ui_AchsenSchritt := STATE_ERROR_RESET;
                ELSE
                   ui AchsenSchritt := STATE WAIT;
                END IF
            END IF
         END IF
[12]
      STATE ERROR_RESET: (* STATE: Warte bis der Fehler quittiert wurde *)
         fb MC Reset.Execute := TRUE;
         (* Zurücksetzen vom MC_Power falls zuvor im Fehler war *)
         IF (fb_MC_Power.Error = TRUE) THEN
            fb_MC_Power.Enable := FALSE;
         END IF
占
         IF(fb MC Reset.Done = TRUE)THEN
            fb MC Reset.Execute := FALSE;
            ui_AchsenSchritt := STATE_WAIT;
         ELSIF(fb MC Reset.Error = TRUE) THEN
            fb_MC_Reset.Execute := FALSE;
            ui AchsenSchritt := STATE ERROR;
         END IF
  END CASE
           Abbildung 38: Erstellen eines Programms in ST – Schrittkette Teil 5
```

7 Erstellen eines Programms in ST

```
FUNKTIONSBLOCK AUFRUF
fb_MC_Power.Axis := udi_Achse1Obj; (* Zeiger auf die Achse *)
fb_MC_Power();
fb MC_Home.Axis := udi_Achse1Obj; (* Zeiger auf die Achse *)
fb MC Home();
fb_MC_MoveAbsolute.Axis := udi_Achse1Obj; (* Zeiger auf die Achse *)
fb MC MoveAbsolute();
fb_MC_Stop.Axis := udi_Achse10bj; (* Zeiger auf die Achse *)
fb_MC_Stop();
fb_MC_Halt.Axis := udi_Achse1Obj; (* Zeiger auf die Achse *)
fb_MC_Halt();
fb_MC_Reset.Axis := udi_Achse1Obj; (* Zeiger auf die Achse *)
fb_MC_Reset();
END_PROGRAM
```

Abbildung 39: Erstellen eines Programms in ST – Funktionsblock Aufruf

Am Ende eines jeden Programms werden die Funktionsblöcke noch einmal aufgerufen. Das programm ist jetzt fertig geschrieben.

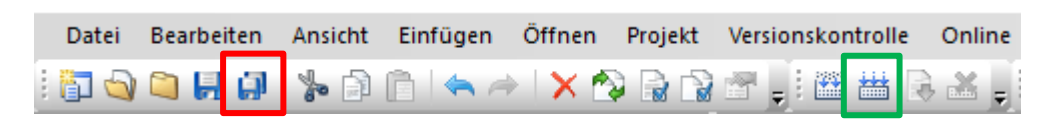

Abbildung 40

Das Projekt wird jetzt noch einmal gespeichert und danach "Neu kompiliert". Im nächsten Kapitel wird eine Simulation des Projekts angelegt.

# 8 Projektsimulation

In diesem Kapitel wird beschrieben wie man aus seinem aktuellen Projekt eine Simulation erstellt.

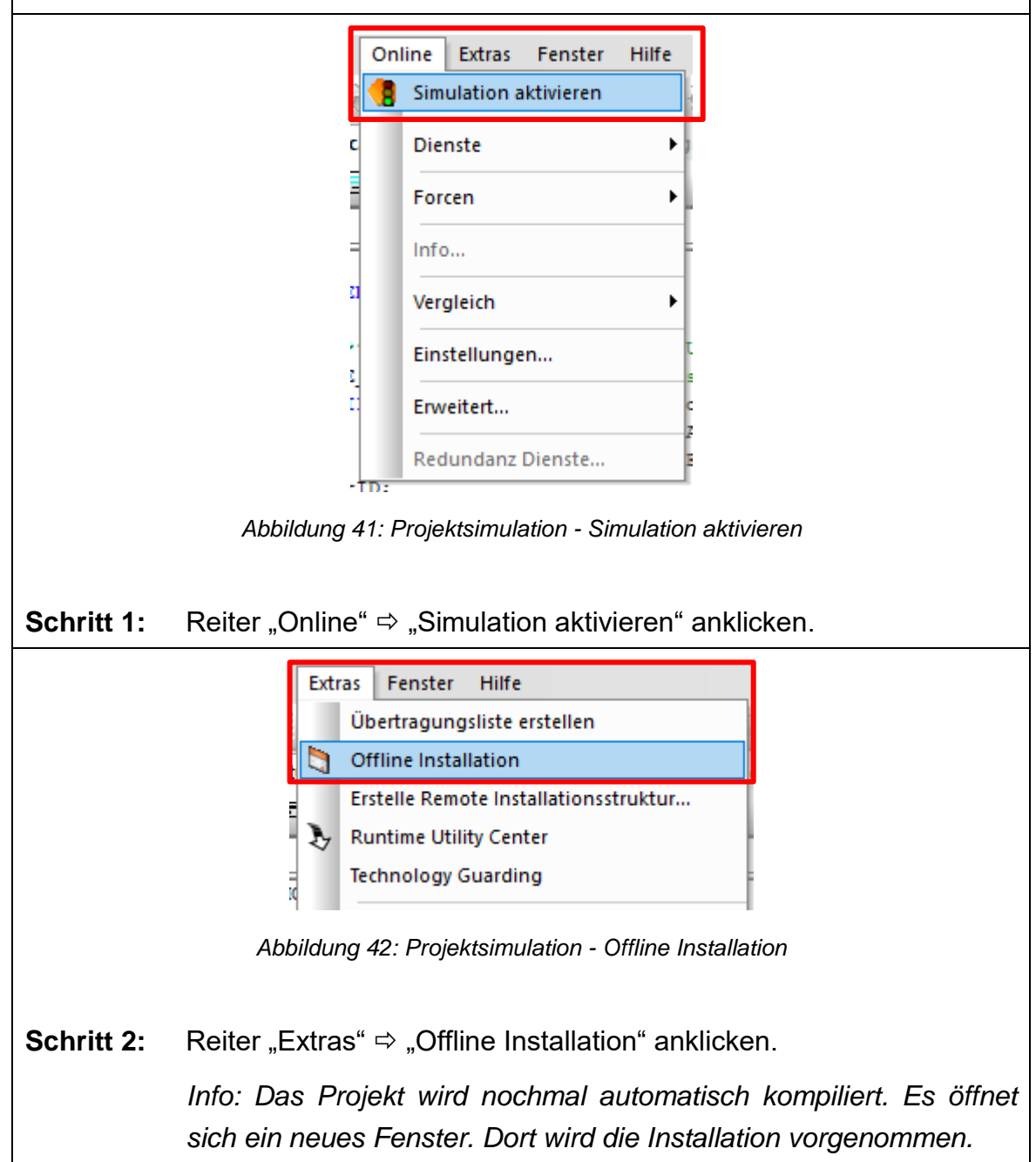

| 💏 Transfer 🛛 🕹                                                                                                    | <        |  |  |  |  |
|----------------------------------------------------------------------------------------------------|----------|--|--|--|--|
| Projekt Zielsystem                                                                                                    | 1        |  |  |  |  |
| KonfigID: MotorInbetriebnahme<br>AR Version: J4.25<br>KonfigID: MotorInbetriebnahme<br>AR Version: J4.25<br>Version: -                                                                                                    |          |  |  |  |  |
| > Download nach: ARSim Struktur erstellen v 4                                                                                                    |          |  |  |  |  |
| Im Moment sind keine zusätzlichen Informationen verfügbar.                                                                                                    |          |  |  |  |  |
| Vorgang Abbrechen                                                                                                    |          |  |  |  |  |
| Erstelle lokalen<br>Installationsordner Schließen                                                                                                    |          |  |  |  |  |
| <ul> <li>Schritt 3: Download nach: "Arsim Struktur erstellen" auswählen. Danach be stätigen.</li> <li>Info: Es wird nun eine Arsim Struktur des Projektes angelegt. Da nach ist es möglich z.B. Hardware und Programm zu steuern.</li> </ul> | e-<br>a- |  |  |  |  |
| Windows-Sicherheitshinweis                                                                                                    |          |  |  |  |  |
| Die Windows-Firewall hat einige Features dieses Programms blockiert.                                                                                                    |          |  |  |  |  |
| ▶ blockiert.         Einige Features von ar000 wurden in allen öffentlichen und privaten Netzwerken von der Windows-Firewall blockiert.                                                                                                    |          |  |  |  |  |
| Es ist notwendig der die Arsim Struktur in der Firewall einen Zugriff zu geben.                                                                                                    |          |  |  |  |  |

| Nach erfolgreicher Installation kann das Transferfenster (siehe Abbildung 43, Seite 41) wieder geschlossen werden. |     |  |  |  |  |
|----------------------------------------------------------------------------------------------------|-----|--|--|--|--|
| ANSL: tcpip/RT=1000 /DAIP=127.0.0.1 /REPO=11160 /ANSL=1 /PT=11169                                                  | RUN |  |  |  |  |
| Abbildung 45: Projektsimulation - Run Modus                                                                        |     |  |  |  |  |
| Die Steuerung sollte sich nun im Run-Modus befinden.                                                               |     |  |  |  |  |

bbs me

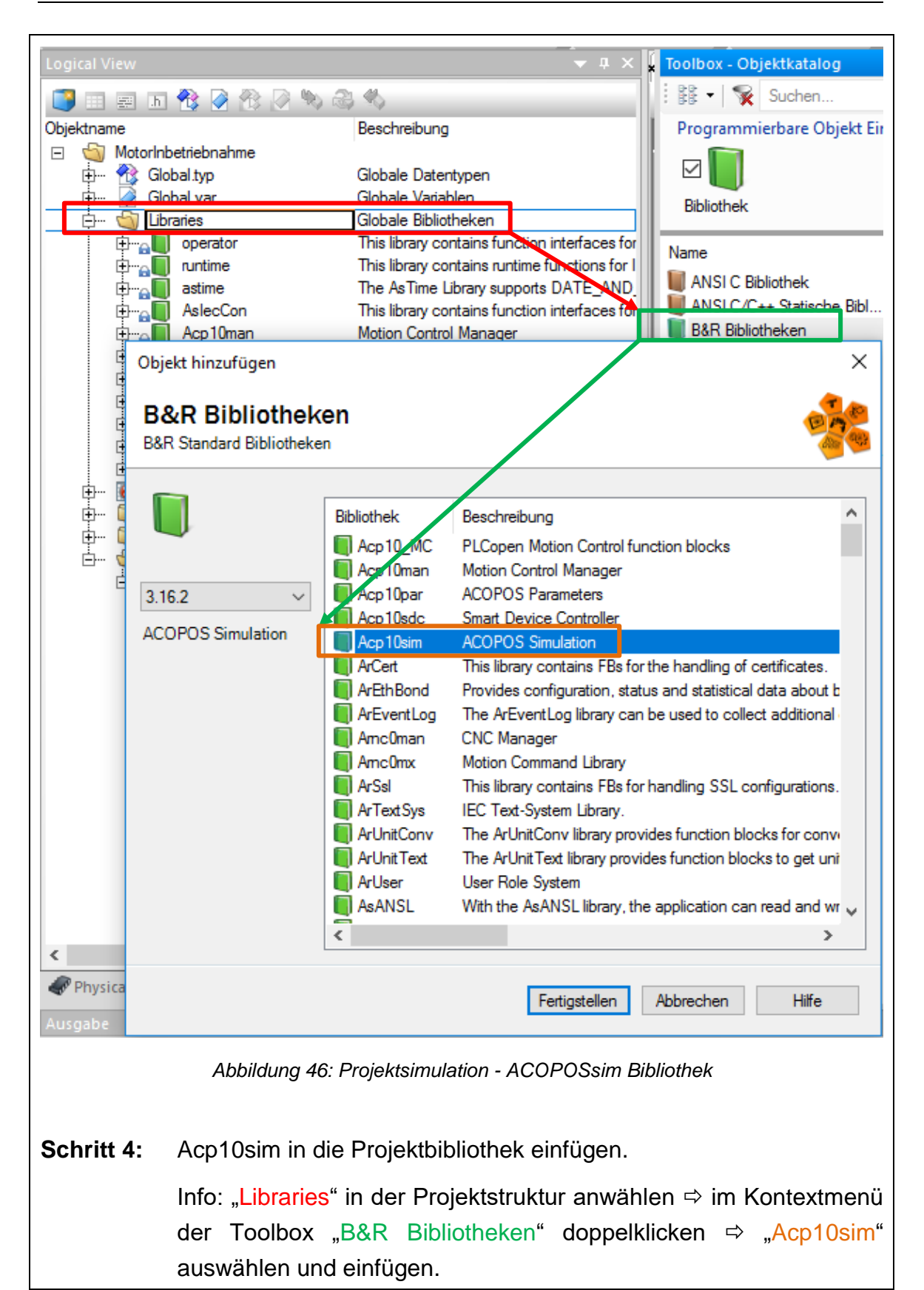

# 9 Monitormodus – Steuern von Variablen zur Laufzeit

In diesem Kapitel wird beschrieben wie man die deklarierten Variablen zur Laufzeit der Simulation steuern kann.

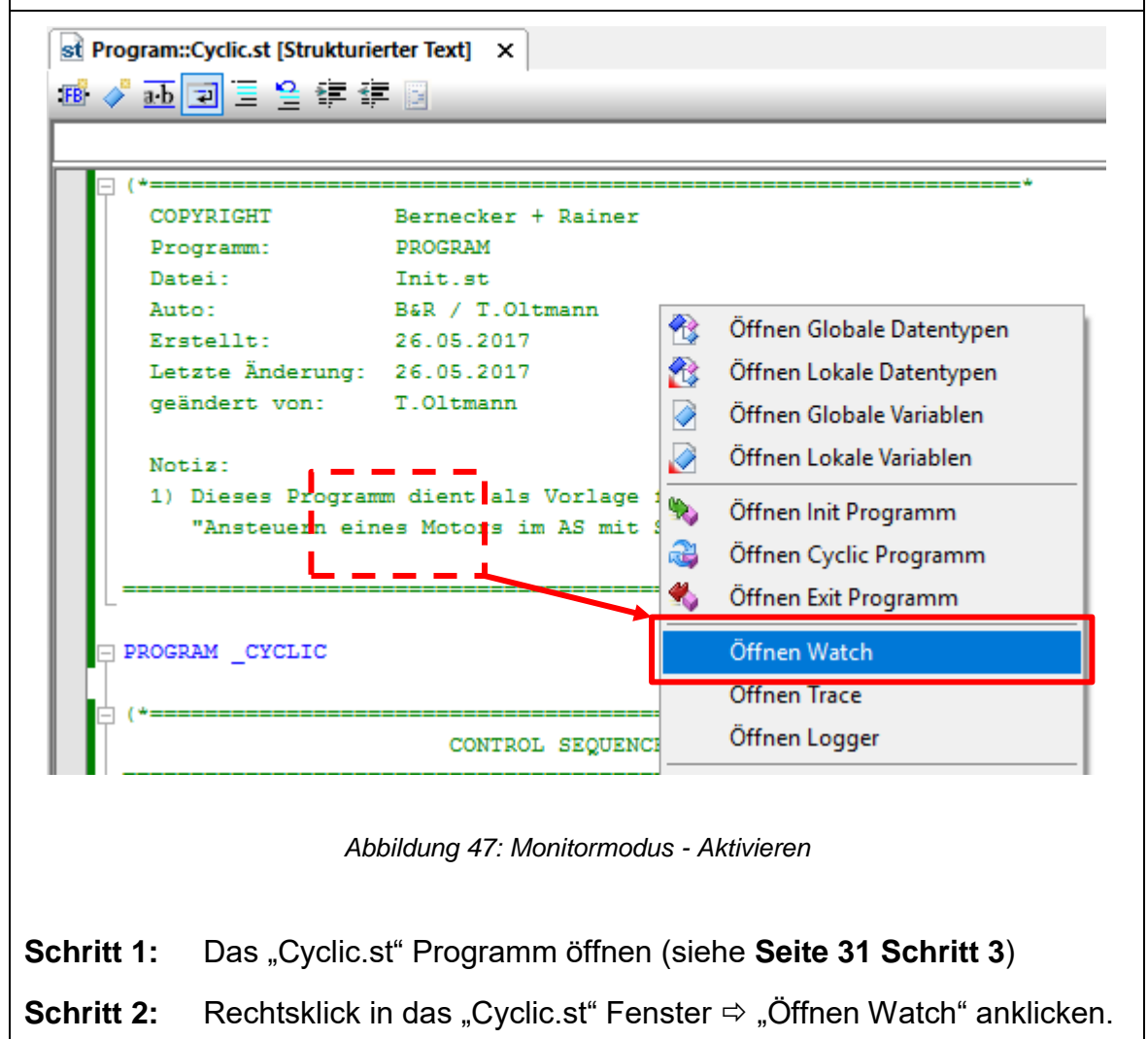

Info: Es öffnet sich ein neues Fenster. In diesem Fenster lassen sich deklarierte Variablen aus dem Projekt einfügen und steuern.

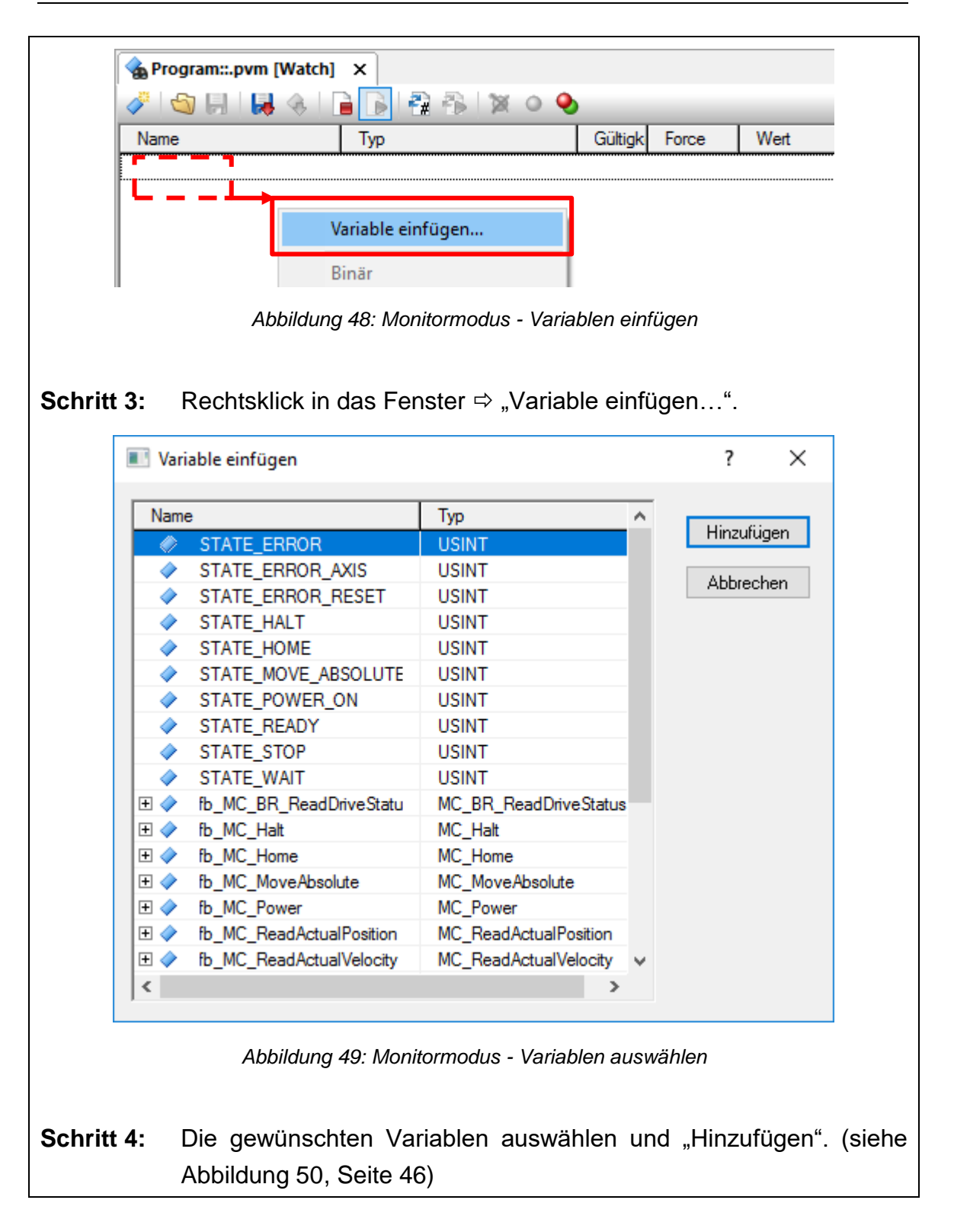

| A Program::.pvm [Watch] ×           |              |                                                       |             |          |           |  |  |
|-------------------------------------|--------------|-------------------------------------------------------|-------------|----------|-----------|--|--|
| 2 S                                 |              | a 🙃 🕱 o 😣                                             | _           |          |           |  |  |
| Name                                | Typ Güt      |                                                       | Gültig      | Force    | Wert      |  |  |
| 🖂 🔷 t_AchsenCtrl                    |              | AchsenCtrl_typ                                        | lokal       |          |           |  |  |
| 🕂 🔶 Comman                          | d            | Kommandos_typ                                         |             |          |           |  |  |
| 🕂 🧼 Paramete                        |              |                                                       |             |          |           |  |  |
| 🕂 🧇 Status                          |              |                                                       |             |          |           |  |  |
| 🗄 🧼 AxisState                       | •            | AchsenStatus_typ                                      |             |          |           |  |  |
| 🔷 ui_AchsenS                        | chritt       | UINT                                                  | lokal       |          | 0         |  |  |
|                                     | worden sind  |                                                       |             |          | 0         |  |  |
| ommand                              | Über diesen  | er diesen Strukturtypen lässt sich der Motor steuern. |             |          |           |  |  |
| rameter In der Para<br>zeit ändern. |              | meterstruktur lass                                    | sen sich Pa | aramete  | er zur La |  |  |
| atus                                | Zeigt den St | Status der Achse an.                                  |             |          |           |  |  |
| isState                             | Zeigt die Fe | hlerzustände der /                                    | Achse an.   |          |           |  |  |
| AchsenSchritt                       | Hier wird de | er aktuelle Schritt                                   | der Schrit  | tkette w | viederaed |  |  |

Über die Spalte "Wert/ Force" können die Zustände der Variablen geändert werden.

Weiterführende Informationen bietet die B&R Hilfe. Nachfolgend sind die wichtigsten Hilfeseiten die sich auf dieses Kapitel beziehen aufgelistet:

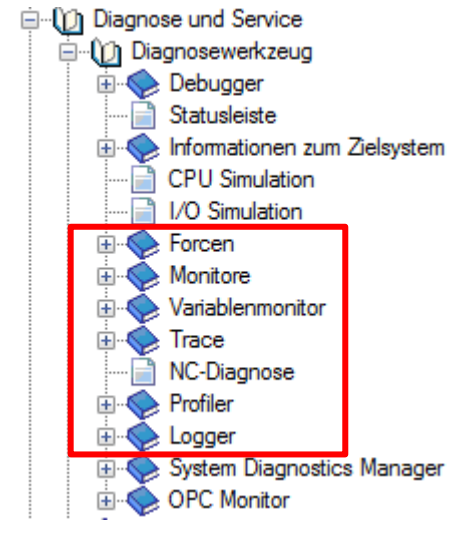

Abbildung 51: Monitormodus - B&R Hilfeseite

ben.

# 10 PLCopen Funktionsbausteine

In diesem Kapitel werden die notwendigen PLCopen Bausteine erläutert die für die Inbetriebnahme sowie zum ansteuern eines Motors notwendig sind. Die Erklärungen wurden der B&R Hilfe entnommen.

### Zustandsdiagramm

"Das folgende Diagramm zeigt einen Standard, der das Verhalten der Achse auf oberster Ebene definiert, wenn mehrere Funktionsblöcke "gleichzeitig" aktiv sind. Diese Ubersicht von Bewegungsarten ist nützlich, um kompliziertere Bewegungsabläufe zu erstellen und Fehlersituationen im Programm zu verarbeiten. Die Grundregel ist, dass Motion-Befehle immer sequenziell abgearbeitet werden, sogar wenn die Steuerung die Möglichkeit echter paralleler Prozessverarbeitung besitzt. Diese Befehle wirken auf das Zustandsdiagramm der Achse. Die Achse befindet sich immer in einem der definierten Zustände (siehe Zustandsdiagramm). Jeder Motion-Befehl ist ein Übergang, der den Zustand der Achse ändert und als Konsequenz die Art der Berechnung der aktuellen Bewegung beeinflusst. Das Diagramm bezieht sich auf eine einzelne Achse. Die Mehrachs-Funktionsblöcke MC\_GearIn und MC\_Phasing können aus Sicht des Zustandsdiagramms als mehrere Einzelachsen in bestimmten Zuständen betrachtet werden, z.B.: Der CAM-Master kann im Zustand Continuous Motion sein, der zugehörige Slave ist im Zustand Synchronized Motion. Die Kopplung einer Slave-Achse an eine Master-Achse hat keinen Einfluss auf die Masterachse. Die FB, die nicht im Zustandsdiagramm erscheinen, beeinflussen den Achszustand Achszustand nicht. Der aktuelle kann mit dem FB MC\_ReadStatus ermittelt werden."

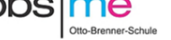

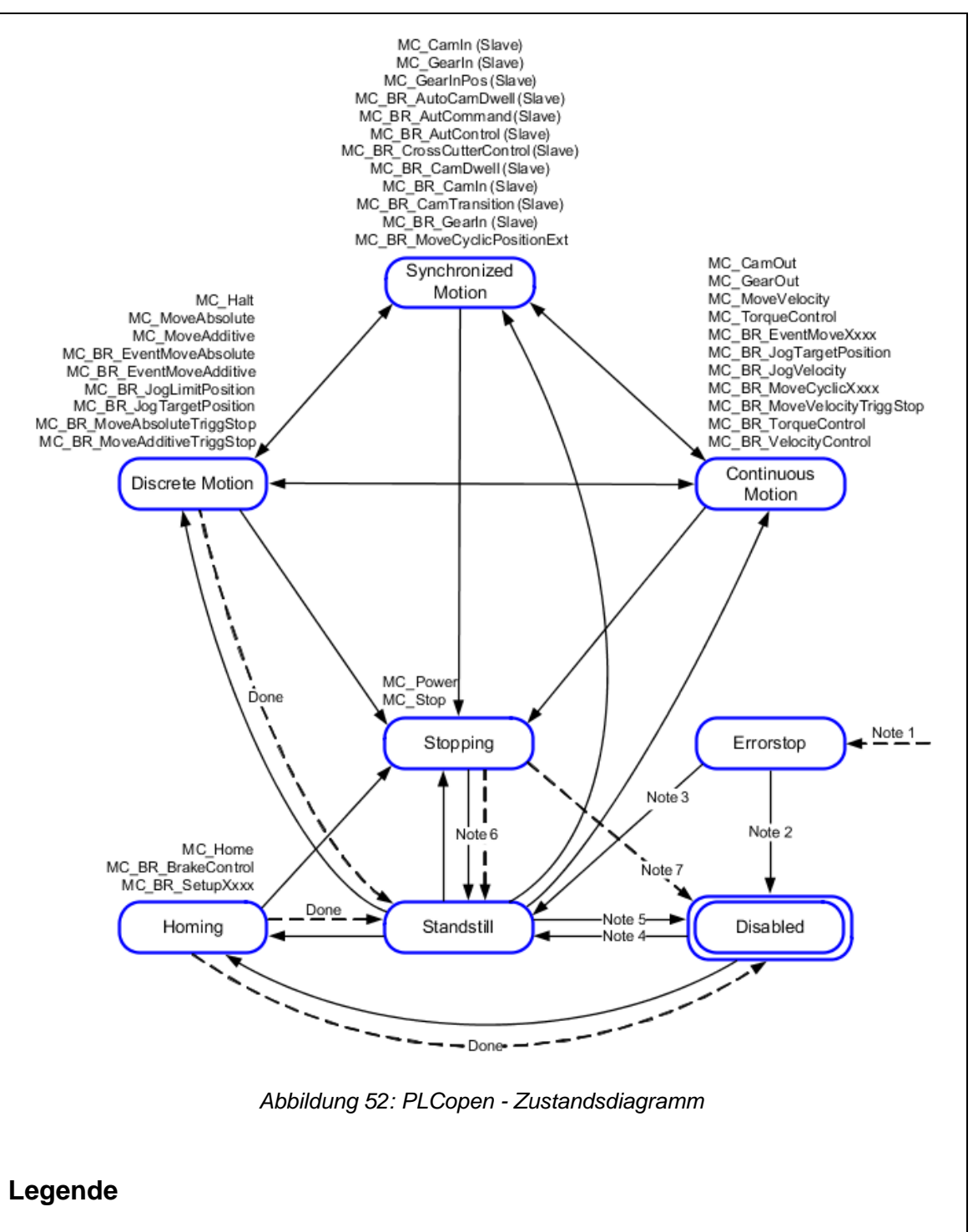

- Note 1 Aus jedem Zustand. Es ist ein Fehler auf der Achse aufgetreten.
- Note 2 MC\_Reset und MC\_Power.Status = FALSE
- Note 3 MC\_Reset und MC\_Power.Status = TRUE und MC\_Power.Enable = TRUE
- Note 4 MC\_Power.Enable = TRUE und MC\_Power.Status = TRUE
- Note 5 MC\_Power.Enable = FALSE
- Note 6 MC\_Stop.Done = TRUE und MC\_Stop.Execute = FALSE
- Note 7 MC\_Power.Enable = FALSE während Bewegung, nach Stoprampe

### PLCopen-Achszustände

#### Zustand Disabled

- Dieser Zustand zeigt an, dass die interne Initialisierung erfolgreich durchgeführt wurde und der Regler der Achse ausgeschaltet ist.
- Bei virtuellen Achsen existiert dieser Zustand nicht, diese befinden sich nach erfolgreicher Initialisierung im Zustand Standstill.

#### Zustand Standstill

- Dieser Zustand zeigt an, dass der Regler der Achse eingeschaltet ist und daher eine Bewegung gestartet werden kann.
- Bei virtuellen Achsen zeigt dieser Zustand an, dass eine Bewegung gestartet werden kann. Virtuelle Achsen besitzen keinen Regler.

#### Zustand Homing

- Dieser Zustand zeigt an, dass die Achse referenziert wird, ein Setup-Funktionsblock oder ein Haltebremsentest aktiv ist. Nach Beendigung des Vorgangs wird wieder automatisch in den Zustand Standstill oder Disabled gewechselt.
- In diesem Zustand kann die Verweildauer in Abhängigkeit des Referenziermodus stark variieren.

#### Zustand Errorstop

- Dieser Zustand zeigt an, dass ein schwerwiegender Achsfehler aufgetreten ist, durch den die Bewegung der Achse gestoppt wird.
- Mit den FBs MC\_ReadAxisError oder MC\_BR\_ReadAxisError l\u00e4sst sich die Fehlernummer sowie der Fehlertext und damit die Ursache des Zustandwechsels ermitteln.
- In diesem PLCopen-Achszustand ist das Starten einer Bewegung nicht möglich.
- Um diesen Zustand wieder zu verlassen, muss der FB MC\_Reset aufgerufen werden. Abhängig vom Reglerzustand wird dann entweder in den Zustand Disabled (Regler ist aus) oder Standstill (Regler ist ein) gewechselt.
- Wird MC\_Reset schon während einer aktiven Nothalt-Rampe aufgerufen, bleibt der Zustand Errorstop bis zum Ende der Bremsrampe aktiv. Danach erfolgt der Zustandswechsel. MC\_Reset meldet während der Bremsrampe "Busy", erst an deren Ende "Done".

Folgende Ereignisse sind u. a. mögliche Gründe für einen Wechsel in den Zustand Errorstop:

Während einer aktiven Bewegung:

- Quickstop-Eingang der Achse wird aktiviert
- Schleppfehler
- Fehler in der Zwischenkreisspannung (Überspannung, Ausfall der Versorgung, usw.)
- Geberfehler
- HW-Endschalter in Bewegungsrichtung wird belegt
- SW-Endlage wird erreicht
- Ausfall der Kommunikation zum Antrieb
- Übertemperatur im Motor, Bremswiderstand, Leistungshalbleiter, etc.
- Fehlen der 24 V am Eingang Enable

### Der Regler kann aufgrund eines Antriebsfehlers nicht eingeschaltet werden:

- Beide Endschalter sind belegt
- Motorparameter fehlen
- Geberfehler (keine Gebersignale, Leitungsstörung, usw.)
- Haltebremse: Unterspannung/Strom
- Haltebremse: Ansteuerungssignal ein und Ausgangstatus aus
- Haltebremse: Bremsausgang aktiv, aber keine Bremse in Motordaten
- Haltebremse: Ansteuerungssignal aus und Ausgangstatus ein
- PHASING\_MODE ist ungültig
- Fehler am Motoranschluss X5 des Leistungsteils (kein Stromfluss, Erdschluss, Kurzschluss, usw.)
- Fehler beim Anschluss auf der Leistungsversorgung X3 (Zwischenkreisspannung außerhalb Toleranz)

Ein Event-Move-FB ist aktiviert und wartet auf das Startereignis:

 Startereignis tritt ein und HW-Endschalter in Bewegungsrichtung ist belegt

#### Zustand Stopping

- Dieser Zustand zeigt an, dass die Achse per Kommando gestoppt wird.
- In diesem PLCopen-Achszustand ist das Starten einer Bewegung nicht möglich.
- Wird der Zustandswechsel nach Stopping durch MC\_Stop ausgelöst, bleibt die Achse solange in diesem Zustand bis der Eingang "Execute" auf FALSE gesetzt wird.

### Zustand Discrete Motion

- Dieser Zustand zeigt an, dass die Achse eine Bewegung durchführt, die beim Erreichen einer bestimmten Position beendet wird.
- Bei einem Abbruch mit MC\_Halt wird in diesem Zustand bis zum Erreichen des Stillstands verweilt.

### Zustand Continuous Motion

- Dieser Zustand zeigt an, dass die Achse eine Bewegung durchführt, die solange fortgesetzt wird, bis sie von einem anderen Kommando gestoppt oder abgebrochen wird.
- Die Achse kann auch mit Geschwindigkeit "0" in diesem Zustand verharren.

### Zustand Synchronized Motion

- Dieser Zustand zeigt an, dass die Achse (Slave) an eine andere Achse (Master) gekoppelt ist.
- Stillstand der Achse (keine Bewegung) in diesem Zustand zeigt an, dass die andere Achse (Master)
- keine Bewegung durchführt oder
- kein Startsignal (auf Slave bzw. FB) gegeben wird oder
- sich aus der aktuellen Kurvenscheibe bzw. den aktuellen Ausgleichsparametern keine Bewegung ergibt.

Nachfolgend werden die im Projekt verwendeten Bausteine nochmal aufgeführt:

#### **MC\_Power**

Dieser FB schaltet den Regler der Achse ein. Der Motor wird bestromt und hält die Position entsprechend der Regler-Parameter im Init-Parameter-Modul. Falls kein Fehler am Antrieb ansteht, wenn der FB aktiviert wird, ändert sich der Achszustand auf Standstill. Ansonsten wechselt die Achse in den Zustand Errorstop. Wird der "Enable"-Eingang auf FALSE gesetzt (auch bei aktiver Bewegung), dann wird eine Nothaltrampe gefahren und der Regler danach ausgeschaltet. Die Achse befindet sich danach wieder im Zustand Disabled. Der "Status"-Ausgang zeigt an, ob der Motor bestromt ist; TRUE bedeutet Leistungsendstufe ist aktiv; FALSE bedeutet Leistungsendstufe ist inaktiv. Dieser FB kann auch für virtuelle Achsen aufgerufen werden. Er verhält sich wie für reelle Achsen und liefert TRUE am "Status"-Ausgang, jedoch ist der Aufruf dieses FBs für virtuelle Achsen nicht erforderlich.

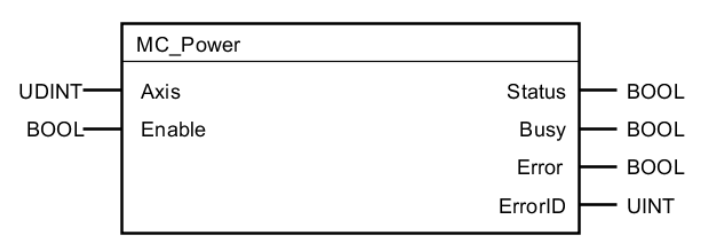

Abbildung 53: PLCopen Funktionsbausteine - MC\_Power

| I/0 | Parameter | Datentyp | Beschreibung                                       |
|-----|-----------|----------|----------------------------------------------------|
| IN  | Axis      | UDINT    | Achsreferenz                                       |
| IN  | Enable    | BOOL     | FB ist aktiv solange der Eingang gesetzt ist.      |
| OUT | Status    | BOOL     | Tatsächlicher Zustand der Leistungsendstufe        |
| OUT | Busy      | BOOL     | FB ist aktiv und muss weiterhin aufgerufen werden. |
| OUT | Error     | BOOL     | Fehler bei Abarbeitung aufgetreten                 |
| OUT | ErrorID   | UINT     | Fehlernummer                                       |

MC\_Power überprüft, ob die Initialisierung der Achse abgeschlossen und der Antrieb bereit ist. Antrieb nicht bereit. Diese Wartezeit von 7 Sekunden wurde eingeführt, um dem Zwischenkreis die Möglichkeit zu geben, sich vollständig aufzuladen. Das bedeutet, dass der FB erst nach 7 Sekunden einen Fehler meldet, falls der Regler noch nicht bereit ist. Wenn der Regler bereit ist und nachdem das Kommando zum Einschalten des Reglers übertragen worden ist, wartet der FB 2 Sekunden, ob der Antrieb den Reglerstatus "Eingeschaltet" zurückliefert. Falls innerhalb dieser Zeit der Status nicht gesetzt wird ist der Antrieb im Fehlerzustand. Diese Wartezeit von 2 Sekunden wurde eingeführt, damit der Antrieb gegebenenfalls Zeit für das Einphasen (bei Motoren mit Inkrementalgebern) oder zum Öffnen einer vorhandenen Haltebremse hat.

### MC\_Home

Dieser FB führt die Referenzierung einer Achse durch. Je nachdem, ob der ausgewählte "HomingMode" eine Referenzfahrt voraussetzt, startet der FB diese auch.

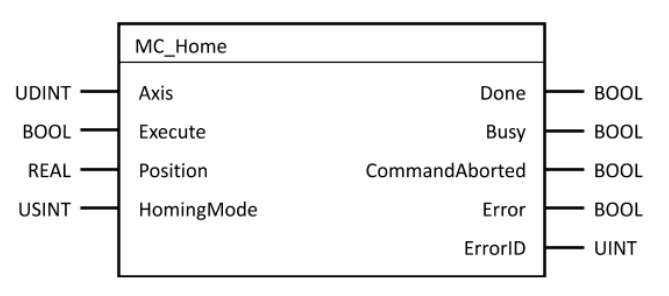

Abbildung 54: PLCopen Funktionsbausteine - MC\_Home

| I/0 | Parameter      | Datentyp | Beschreibung                                                                                                    |
|-----|----------------|----------|----------------------------------------------------------------------------------------------------|
| IN  | Axis           | UDINT    | Achsreferenz                                                                                                    |
| IN  | Execute        | BOOL     | Abarbeitung des FB wird bei steigender Flanke am Eingang gestartet.                                                                                                    |
| IN  | Position       | REAL     | Absolutposition nach dem das Referenzsignal erkannt wurde [PLCopen-Einh.]<br><b>Hinweis:</b><br>Bei den Modi <u>mcHOME_RESTORE_POS</u> und <u>mcHOME_AXIS_REF</u> wird die Position nicht von diesem Eingang übernommen.                                                                                                    |
| IN  | HomingMode     | USINT    | Referenzier Modi:         mcHOME_DEFAULT (alle Parameter bis auf "Position" werden aus dem Init-Parameter-Modul übernommen)         mcHOME_ABS_SWITCH         mcHOME_SWITCH GATE         mcHOME_DIFT         mcHOME_DIFT         mcHOME_DIFT         mcHOME_DIFT         mcHOME_DIFT         mcHOME_ABSOLUTE         mcHOME_ABSOLUTE         mcHOME_ABSOLUTE         mcHOME_ABSOLUTE         mcHOME_ABSOLUTE         mcHOME_ABSOLUTE         mcHOME_ABSOLUTE         mcHOME_ABSOLUTE         mcHOME_ABSOLUTE         mcHOME_ABSOLUTE         mcHOME_DEM_(Abstandskodierte Referenzmarken)         mcHOME_ECM_CORE       (Abstandskodierte Referenzmarken mit Zählbereichskorrektur)         mcHOME_RESTORE_POS       (Position wiederherstellen aus Permanent-Memory, siehe MC_BR_InitEndlessPosition)         mcHOME_ALTS_REF_(Referenzieren mit den Parameterm aus der Achsstruktur) (ab V 2.210)         mcHOME_BLOCK_TORQUE (Referenzieren auf mechanische Begrenzung) (ab V 2.360)         mcHOME_BLOCK_DS       (Referenzieren auf mechanische Begrenzung) (ab V 2.360) |
| OUT | Done           | BOOL     | Abarbeitung erfolgreich. FB ist fertig.                                                                                                    |
| OUT | Busy           | BOOL     | FB ist aktiv und muss weiterhin aufgerufen werden.                                                                                                    |
| OUT | CommandAborted | BOOL     | FB wurde durch einen anderen FB abgebrochen.                                                                                                    |
| OUT | Error          | BOOL     | Fehler bei Abarbeitung aufgetreten                                                                                                    |
| OUT | ErrorID        | UINT     | Fehlernummer                                                                                                    |

#### MC\_Stop

Dieser Funktionsbaustein führt einen kontrollierten Bewegungsstopp durch und setzt die Achse in den Zustand Stopping.

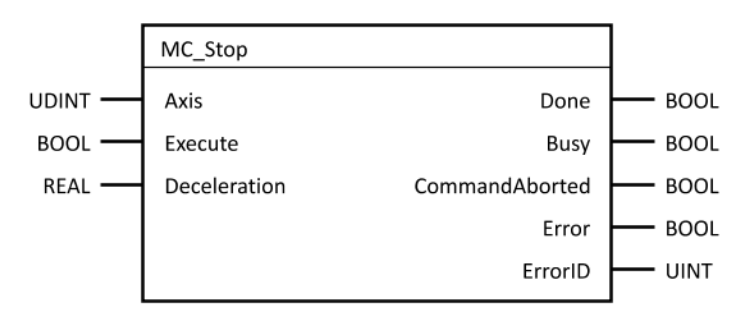

Abbildung 55: PLCopen Funktionsbausteine - MC\_Stop

| I/0 | Parameter      | Datentyp | Beschreibung                                                                            |
|-----|----------------|----------|-----------------------------------------------------------------------------------------|
| IN  | Axis           | UDINT    | Achsreferenz                                                                            |
| IN  | Execute        | BOOL     | Abarbeitung des FB wird bei steigender Flanke am Eingang gestartet.                     |
| IN  | Deceleration   | REAL     | Maximale Verzögerung [PLCopen-Einh./s²]                                                 |
| Ουτ | Done           | BOOL     | Kommando ausgeführt<br>Geschwindigkeit 0 wurde erreicht                                 |
| OUT | Busy           | BOOL     | FB ist aktiv und muss weiterhin aufgerufen werden.                                      |
| Ουτ | CommandAborted | BOOL     | FB wurde durch einen anderen FB abgebrochen.<br>Stopp wurde durch Power OFF abgebrochen |
| OUT | Error          | BOOL     | Fehler bei Abarbeitung aufgetreten                                                      |
| OUT | ErrorID        | UINT     | Fehlernummer                                                                            |

Nach einer steigenden Flanke am Eingang "Execute" ruft der FB die ncaction (ncMOVE, ncSTOP) auf. Dabei wird ein spezieller Modus verwendet, der es erlaubt, die Verzögerung zum Antrieb zu übertragen. Dieser Vorgang dauert mindestens 3 POWERLINK-Zyklen. MC\_Stop hat eine sehr hohe Priorität und bricht jede laufende Parameterübertragung ab.

#### MC\_Halt

Dieser Funktionsbaustein führt einen kontrollierten Bewegungshalt aus. Dieser kann jedoch durch einen Bewegungsstart abgebrochen werden.

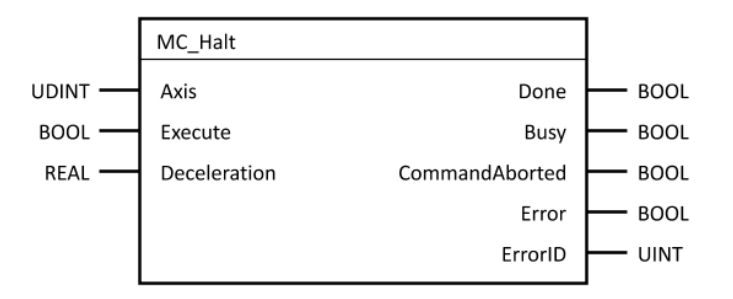

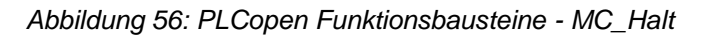

| I/0 | Parameter      | Datentyp | Beschreibung                                                                |
|-----|----------------|----------|-----------------------------------------------------------------------------|
| IN  | Axis           | UDINT    | Achsreferenz                                                                |
| IN  | Execute        | BOOL     | Abarbeitung des FB wird bei steigender Flanke am Eingang gestartet.         |
| IN  | Deceleration   | REAL     | Maximale Verzögerung [PLCopen-Einh./s²]                                     |
| OUT | Done           | BOOL     | Abarbeitung erfolgreich. FB ist fertig.<br>Geschwindigkeit 0 wurde erreicht |
| OUT | Busy           | BOOL     | FB ist aktiv und muss weiterhin aufgerufen werden.                          |
| OUT | CommandAborted | BOOL     | FB wurde durch einen anderen FB abgebrochen.                                |
| OUT | Error          | BOOL     | Fehler bei Abarbeitung aufgetreten                                          |
| OUT | ErrorID        | UINT     | Fehlernummer                                                                |

Dieser Funktionsbaustein führt einen kontrollierten Bewegungshalt aus. Dieser kann jedoch durch einen Bewegungsstart abgebrochen werden.Nach einer steigenden Flanke am Eingang "Execute" werden alle Parameter, die nötig sind um eine Bewegung einer Achse abzubrechen, übertragen. Nach erfolgreicher Übertragung wechselt die Achse in den Zustand Discrete Motion. Wenn der Ausgang "Done" gesetzt wird, wechselt die Achse in den Zustand Standstill. Wird ein anderer Bewegungs-Funktionsbaustein gestartet, während MC\_Halt aktiv ist, wird dieser abgebrochen und der Ausgang "CommandAborted" wird gesetzt. Aus diesem Grund kann mit dem Funktionsbaustein MC\_Halt nicht gewährleistet werden, dass die Achse sicher zum Stillstand gebracht wird. Wird z. B. MC\_MoveVelocity gestartet, während MC\_Halt aktiv ist, wird dieser Achse in den Zustant MC\_Halt aktiv ist, wird dieser Funktionsbaustein MC\_Halt aktiv ist, wird dieser Funktionsbaustein MC\_Halt aktiv ist, wird dieser Kurden, dass die Achse sicher zum Stillstand gebracht wird.

#### MC\_ReadAxisError

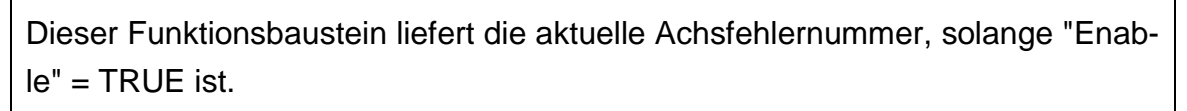

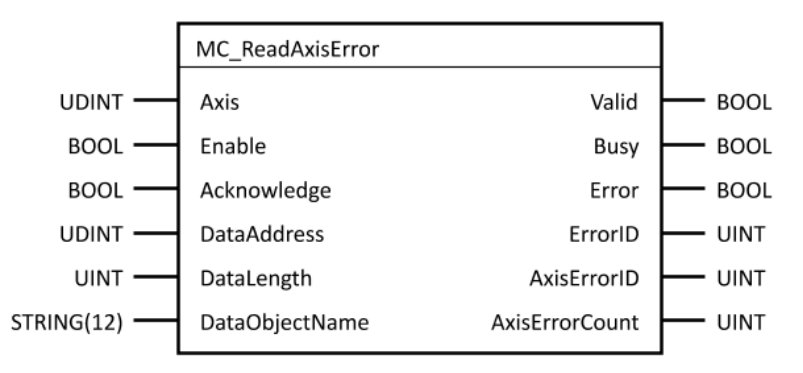

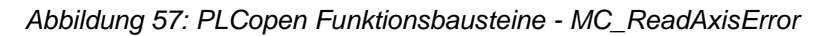

| Klasse | I/0 | Parameter      | Datentyp   | Beschreibung                                                                                                    |
|--------|-----|----------------|------------|----------------------------------------------------------------------------------------------------|
| в      | IN  | Axis           | UDINT      | Achsreferenz                                                                                                    |
| в      | IN  | Enable         | BOOL       | Liest die interne Achsfehlernummer ständig, wenn eingeschaltet.                                                                                                    |
| v      | IN  | Acknowledge    | BOOL       | Quittiert den aktuell angezeigten Achsfehler.                                                                                                    |
| V      | IN  | DataAddress    | UDINT      | Adresse für Fehlertextstring (Anwendervariable)<br><b>Hinweis:</b><br>Pro Fehlernummer können bis zu vier Ausgabetexte ermittelt werden.<br>Im NC-INIT-Parametermodul ist standardmäßig eine Zeilenlänge ("columns") von 80 Zeichen definiert.<br>Der Fehlertextstring sollte deshalb standardmäßig aus vier Zeilen mit je 80 Zeichen bestehen. |
| v      | IN  | DataLength     | UINT       | Länge des Fehlertextstring (Anwendervariable)                                                                                                    |
| v      | IN  | DataObjectName | STRING[12] | Name des Fehlertextmoduls                                                                                                    |
| в      | OUT | Valid          | BOOL       | Der FB hat den aktuellen Achsfehler erfolgreich gelesen.                                                                                                    |
| E      | OUT | Busy           | BOOL       | FB ist aktiv und muss weiterhin aufgerufen werden.                                                                                                    |
| в      | OUT | Error          | BOOL       | Fehler bei Abarbeitung aufgetreten                                                                                                    |
| В      | OUT | ErrorID        | UINT       | Fehlernummer                                                                                                    |
| в      | OUT | AxisErrorID    | UINT       | Achsfehlernummer                                                                                                    |
| v      | OUT | AxisErrorCount | UINT       | Anzahl der nicht quittierten Achsfehler                                                                                                    |

Dieser Funktionsbaustein liefert die aktuelle Achsfehlernummer, solange "Enable" = TRUE ist. Zusätzlich dazu kann der Fehlertext zur aktuell angezeigten Fehlernummer ausgelesen werden. Am Eingang "DataAddress" wird dazu die Adresse des Fehlertextspeichers angeschlossen, der Eingang "DataObjectName" dient zur Auswahl des Fehlertextmoduls (Sprachumschaltung). Ist der Eingang "DataObjectName" nicht belegt (=0), so wird die Einstellung aus dem NC-INIT-Parameter-Modul der Achse verwendet. Im NC-Init-Parameter-Modul kann auch die Formatierung des Fehlertextes vorgenommen werden. Dieser FB liefert den detaillierten Zustand der gerade aktiven Bewegung laut Zustandsdiagramm.

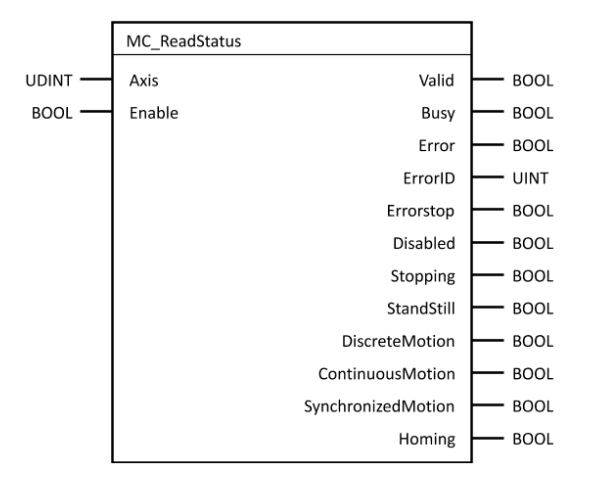

Abbildung 58: PLCopen Funktionsbausteine - MC\_ReadStatus

| I/0 | Parameter          | Datentyp | Beschreibung                                                                                                    |
|-----|--------------------|----------|----------------------------------------------------------------------------------------------------|
| IN  | Axis               | UDINT    | Achsreferenz                                                                                                    |
| IN  | Enable             | BOOL     | Liest den Achs-Zustand ständig, wenn eingeschaltet                                                                                                    |
| OUT | Valid              | BOOL     | Die Ausgangswerte des FB können verwendet werden.<br>Die Ausgänge sind gültig.                                                                                                    |
| OUT | Busy               | BOOL     | FB ist aktiv und muss weiterhin aufgerufen werden.                                                                                                    |
| OUT | Error              | BOOL     | Fehler bei Abarbeitung aufgetreten                                                                                                    |
| OUT | ErrorID            | UINT     | Fehlernummer                                                                                                    |
| OUT | Errorstop          | BOOL     | Ein Fehler ist aufgetreten. Mit MC Reset kann dieser quittiert werden. Wenn alle Fehler quittiert sind, wechselt der Achszustand auf Disabled oder Standstill.                                                                                                    |
| OUT | Disabled           | BOOL     | MC Power hat den Regler der Achse noch nicht aktiviert oder ein Fehler wurde durch MC Reset quittiert und der Regler ist noch ausgeschaltet. Siehe Zustandsdiagramm.                                                                                                    |
| OUT | Stopping           | BOOL     | MC_Stop ist aktiv. Siehe Zustandsdiagramm.                                                                                                    |
| OUT | StandStill         | BOOL     | Es ist keine Bewegung aktiv. Die Achse wechselt in diesen Zustand, wenn MC Power den Regler erfolgreich eingeschaltet hat. Siehe Zustandsdiagramm.                                                                                                    |
| OUT | DiscreteMotion     | BOOL     | Aufgrund eines der folgenden FBs ist eine Bewegung aktiv:<br>MC_MoveAbsolute<br>MC_MoveAbsoluteTingStop<br>MC_BR_MoveAbsolute(TingStop<br>MC_BR_EventNoveAbsolute("Mode" = mcGRCE)<br>MC_BR_EventNoveAbditive("Mode" = mcGRCE)<br>MC_Halt<br>Siehe Zustandsdiagramm.                                                                                                    |
| OUT | ContinuousMotion   | BOOL     | Aufgrund eines der folgenden FBs ist eine Bewegung aktiv:         MC. MoveVelocityTrigaStop         MC. BR. NoveVelocityTrigaStop         MC. BR. NoveVelocityTrigaStop         MC. BR. EventMoveAbsoluts ("Mode" = mcCYCLIC_Oder mcCYCLIC_ALL_EVENTS)         MC. BR. EventMoveAbsoluts ("Mode" = mcCYCLIC_oder mcCYCLIC_ALL_EVENTS)         MC. BR. EventMoveAbsoluts ("Mode" = mcCYCLIC_oder mcCYCLIC_ALL_EVENTS)         MC. BR. NoveCyclicAbostion         MC. BR. MoveCyclicAbostion         Die Actse wechseit ebenfalls in diesen Zustand, nachdem einer der nachfolgenden FBs aufgerufen wird:         MC. GearOut         Siehe Zustandsdiagramm. |
| OUT | SynchronizedMotion | BOOL     | Aufgrund eines der folgenden FBs ist eine Bewegung aktiv:<br>MC_Gearlin<br>MC_Gearlin<br>MC_GBR_AutControl<br>MC_BR_AutControl<br>MC_BR_AutControl<br>MC_BR_CamDixell<br>MC_BR_CamTransition                                                                                                    |
| OUT | Homing             | BOOL     | <u>MC Home</u> ist aktiv. Siehe <u>Zustandsdiagramm</u> .                                                                                                    |

#### MC\_BR\_ReadDriveStatus

Mit diesem FB werden die Statusinformationen eines Antriebs ermittelt. Die Informationen sind innerhalb einer Struktur vom Datentyp MC\_DRIVESTATUS\_TYP als boolsche Werte verfügbar und können somit ohne Probleme im Kontaktplan verknüpft werden. Die Adresse der Struktur muss dem FB über den Eingang "AdrDriveStatus" übergeben werden. Die Werte innerhalb der Struktur sind gültig, wenn der FB-Ausgang "Valid" auf TRUE gesetzt ist. Der Ausgang "Busy" bleibt so lange gesetzt, bis der Eingang "Enable" zurückgesetzt wird.

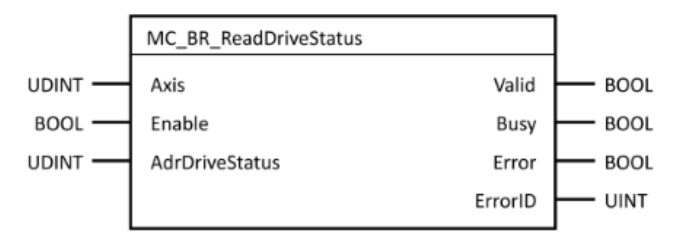

Abbildung 59: PLCopen Funktionsbausteine - MC\_BR\_ReadDriveStatus

| I/0 | Parameter      | Datentyp | Beschreibung                                              |
|-----|----------------|----------|-----------------------------------------------------------|
| IN  | Axis           | UDINT    | Achsreferenz                                              |
| IN  | Enable         | BOOL     | Liest den Achs-Zustand ständig, wenn eingeschaltet        |
| IN  | AdrDriveStatus | UDINT    | Adresse einer Struktur mit Datentyp<br>MC_DRIVESTATUS_TYP |
| OUT | Valid          | BOOL     | Die Ausgänge sind gültig.                                 |
| OUT | Busy           | BOOL     | FB ist aktiv und muss weiterhin aufgerufen werden.        |
| OUT | Error          | BOOL     | Fehler bei Abarbeitung aufgetreten                        |
| OUT | ErrorID        | UINT     | Fehlernummer                                              |

Der Ausgang "Valid" wird gesetzt, sobald die Netzwerkinitialisierung (network.init) und die globale Initialisierung (global.init) abgeschlossen sind.

### MC\_ReadActualPosition

Dieser FB liefert die Position der Achse, solange der "Enable"-Eingang TRUE ist. Der "Valid"-Ausgang ist TRUE, wenn der Ausgang "Position" gültig ist.

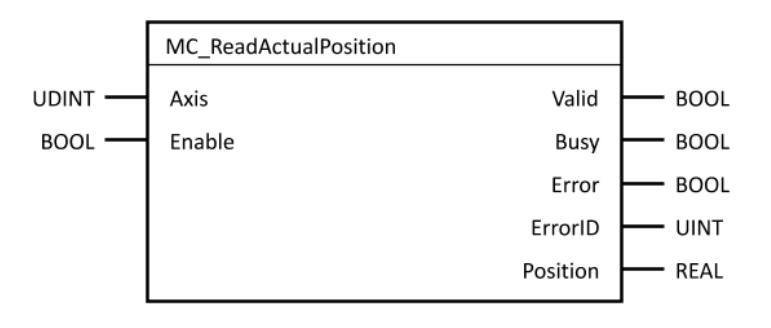

Abbildung 60: PLCopen Funktionsbausteine - MC\_ReadAcutalPosition

| I/0 | Parameter | Datentyp | Beschreibung                                       |
|-----|-----------|----------|----------------------------------------------------|
| IN  | Axis      | UDINT    | Achsreferenz                                       |
| IN  | Enable    | BOOL     | Liest die Achsposition, wenn eingeschaltet         |
| Ουτ | Valid     | BOOL     | Die Ausgangswerte des FB können verwendet werden.  |
| OUT | Busy      | BOOL     | FB ist aktiv und muss weiterhin aufgerufen werden. |
| Ουτ | Error     | BOOL     | Fehler bei Abarbeitung aufgetreten                 |
| OUT | ErrorID   | UINT     | Fehlernummer                                       |
| OUT | Position  | REAL     | Achsposition [Einh.]                               |

In Verbindung mit aktivem MC\_TorqueControl oder MC\_BR\_TorqueControl wird bei den FBs MC\_ReadActualPosition und MC\_ReadActualVelocity am Ausgang "Position" bzw. "Velocity" der Geberwert anstelle des Sollwerts angezeigt.

#### MC\_ReadActualVelocity

Dieser FB liefert die Geschwindigkeit der Achse, solange der "Enable"-Eingang TRUE ist. Der "Valid"-Ausgang ist TRUE, wenn der Ausgang "Velocity" gültig ist. Der Ausgang "Error" zeigt an, dass das Lesen der Achsgeschwindigkeit nicht möglich ist.

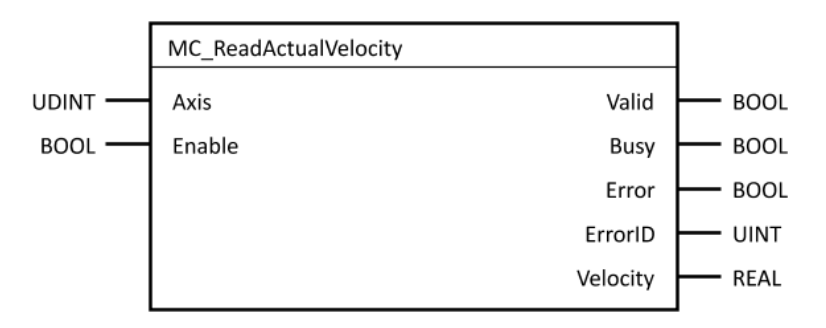

Abbildung 61: PLCopen Funktionsbausteine - MC\_ReadActualVelocity

| I/0 | Parameter     | Datentyp | Beschreibung                                                    |
|-----|---------------|----------|-----------------------------------------------------------------|
| IN  | Axis          | UDINT    | Achsreferenz                                                    |
| IN  | <u>Enable</u> | BOOL     | Liest die Geschwindigkeit, wenn eingeschaltet                   |
| OUT | Valid         | BOOL     | Die Ausgangswerte des FB können verwendet werden.               |
| OUT | Busy          | BOOL     | FB ist aktiv und muss weiterhin aufgerufen werden.              |
| OUT | Error         | BOOL     | Fehler bei Abarbeitung aufgetreten                              |
| OUT | ErrorID       | UINT     | <u>Fehlernummer</u>                                             |
| OUT | Velocity      | UINT     | Wert der aktuellen Geschwindigkeit (in Achseinheiten [Einh./s]) |

In Verbindung mit aktivem MC\_TorqueControl oder MC\_BR\_TorqueControl wird bei den FBs MC\_ReadActualPosition und MC\_ReadActualVelocity am Ausgang "Position" bzw. "Velocity" der Geberwert anstelle des Sollwerts angezeigt.

#### MC\_MoveAbsolute

Dieser FB startet eine kontrollierte Bewegung auf eine vorgegebene absolute Position.

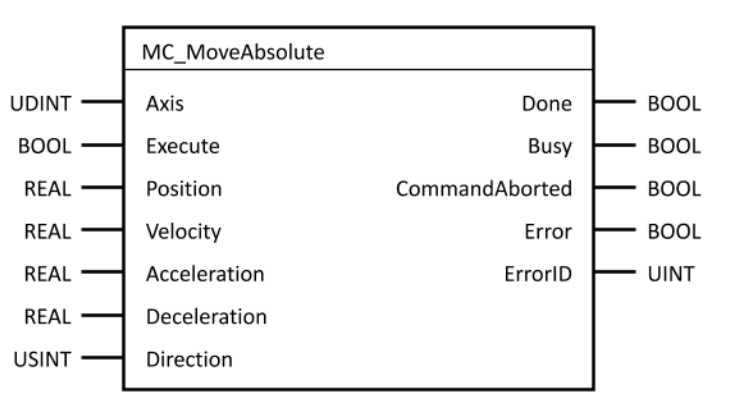

Abbildung 62: PLCopen Funktionsbausteine - MC\_MoveAbsolute

| I/O | Parameter      | Datentyp | Beschreibung                                                                                                    |
|-----|----------------|----------|----------------------------------------------------------------------------------------------------|
| IN  | Axis           | UDINT    | Achsreferenz                                                                                                    |
| IN  | Execute        | BOOL     | Abarbeitung des FB wird bei steigender Flanke am Eingang gestartet.                                                                                                    |
| IN  | Position       | REAL     | Zielposition der Bewegung [PLCopen-Einh.]                                                                                                    |
| IN  | Velocity       | REAL     | Maximale Geschwindigkeit [PLCopen-Einh./s]                                                                                                    |
| IN  | Acceleration   | REAL     | Maximale Beschleunigung [PLCopen-Einh./s²]                                                                                                    |
| IN  | Deceleration   | REAL     | Maximale Verzögerung [PLCopen-Einh./s²]                                                                                                    |
| IN  | Direction      | USINT    | Bewegungsrichtung:<br><u>mcPOSITIVE DIR</u> 0<br><u>mcNEGATIVE DIR</u> 1<br><u>mcCURRENT DIR</u> 2<br><u>mcSHORTEST WAY</u> 3<br><u>mcEXCEED PERIOD</u> 8<br>+ <u>mcAUTOMAT POS</u> 100 |
| OUT | Done           | BOOL     | Abarbeitung erfolgreich. FB ist fertig.<br>Zielposition erreicht                                                                                                    |
| OUT | Busy           | BOOL     | FB ist aktiv und muss weiterhin aufgerufen werden.                                                                                                    |
| OUT | CommandAborted | BOOL     | FB wurde durch einen anderen FB abgebrochen.                                                                                                    |
| OUT | Error          | BOOL     | Fehler bei Abarbeitung aufgetreten                                                                                                    |
| OUT | ErrorID        | UINT     | Fehlernummer                                                                                                    |

Dieser FB startet eine kontrollierte Bewegung auf eine vorgegebene absolute Position. Nach einer steigenden Flanke am Eingang "Execute" werden alle Parameter übertragen, die für den Start der Bewegung notwendig sind. Die Achse wechselt in den Zustand Discrete Motion, nachdem alle Parameter erfolgreich übertragen wurden. Wenn der FB für eine reelle Achse verwendet wird, muss diese bereits referenziert worden sein.

# Abbildungsverzeichnis

| Abbildung 1: Ein neues Projekt anlegen - Ein neues Projekt erstellen                                   | 8   |
|----------------------------------------------------------------------------------------------------|-----|
| Abbildung 2: Ein neues Projekt anlegen - Projektassistent                                              | 8   |
| Abbildung 3: Ein neues Projekt anlegen - Wahl der Steuerung                                            | 9   |
| Abbildung 4: Ein neues Projekt anlegen - CPU Auswahl                                                   | .10 |
| Abbildung 5: Ein neues Projekt anlegen - Benutzeroberfläche                                            | .10 |
| Abbildung 6: Ein neues Projekt anlegen - Hilfeseiten                                                   | .11 |
| Abbildung 7: Erstellen einer Hardwarekonfiguration - Busschnittstelle                                  | .12 |
| Abbildung 8: Erstellen einer Hardwarekonfiguration - Antrieb                                           | .13 |
| Abbildung 9: Erstellen einer Hardwarekonfiguration - Antrieb                                           | .13 |
| Abbildung 10: Erstellen einer Hardwarekonfiguration - Motion System                                    | .14 |
| Abbildung 11: Erstellen einer Hardwarekonfiguration - Antriebskonfiguration                            | .15 |
| Abbildung 12: Erstellen einer Hardwarekonfiguration - Zusammenfassung                                  | .16 |
| Abbildung 13: Erstellen einer Hardwarekonfiguration - Benutzeroberfläche<br>Nachher                    | .17 |
| Abbildung 14: Erstellen einer Hardwarekonfiguration - Hilfeseiten                                      | .17 |
| Abbildung 15: Erstellen von Strukturtypen und definieren von Variablen -<br>Ordner                     | .18 |
| Abbildung 16: Erstellen von Strukturtypen und definieren von Variablen -<br>Programm                   | .19 |
| Abbildung 17                                                                                           | .19 |
| Abbildung 18: Erstellen von Strukturtypen und definieren von Variablen -<br>Variables.var              | .20 |
| Abbildung 19: Erstellen von Strukturtypen und definieren von Variablen -<br>Variables.var Tabelle      | .21 |
| Abbildung 20: Erstellen von Strukturtypen und definieren von Variablen -<br>Variable definieren        | .22 |
| Abbildung 21: Erstellen von Strukturtypen und definieren von Variablen -<br>Variablen Deklaration      | .23 |
| Abbildung 22: Erstellen von Strukturtypen und definieren von Variablen -<br>Variable FB                | .23 |
| Abbildung 23                                                                                           | .24 |
| Abbildung 24: Erstellen von Strukturtypen und definieren von Variablen -<br>Typenstruktur              | .24 |
| Abbildung 25: Erstellen von Strukturtypen und definieren von Variablen -<br>Types.typ                  | .25 |
| Abbildung 26: Erstellen von Strukturtypen und definieren von Variablen -<br>Typ und Variable anl       | .26 |
| Abbildung 27: Erstellen von Strukturtypen und definieren von Variablen -<br>Struktur Variable zuweisen | .27 |
| Abbildung 28: Erstellen von Strukturtypen und definieren von Variablen -<br>Typenstrukturen            | .28 |
|                                                                                                    |     |

| Abbildung 29: Erstellen eines Programms in ST                         | 29 |
|-----------------------------------------------------------------------|----|
| Abbildung 30: Erstellen eines Programms in ST - INIT Programm         | 30 |
| Abbildung 31: Erstellen eines Programms in ST - MC_ReadStatus         | 31 |
| Abbildung 32: Erstellen eines Programms in ST - MC_BR_ReadDriveStatus |    |
| und MC_ReadActualPosition                                             | 32 |
| Abbildung 33: Erstellen eines Programms in ST                         | 33 |
| Abbildung 34: Erstellen eines Programms in ST – Schrittkette Teil 1   | 34 |
| Abbildung 35: Erstellen eines Programms in ST – Schrittkette Teil 2   | 35 |
| Abbildung 36: Erstellen eines Programms in ST – Schrittkette Teil 3   | 36 |
| Abbildung 37: Erstellen eines Programms in ST – Schrittkette Teil 4   | 37 |
| Abbildung 38: Erstellen eines Programms in ST – Schrittkette Teil 5   | 38 |
| Abbildung 39: Erstellen eines Programms in ST – Funktionsblock Aufruf | 39 |
| Abbildung 40                                                          | 39 |
| Abbildung 41: Projektsimulation - Simulation aktivieren               | 40 |
| Abbildung 42: Projektsimulation - Offline Installation                | 40 |
| Abbildung 43: Projektsimulation - ARsim Struktur erstellen            | 41 |
| Abbildung 44: Projektsimulation - Firewall                            | 41 |
| Abbildung 45: Projektsimulation - Run Modus                           | 42 |
| Abbildung 46: Projektsimulation - ACOPOSsim Bibliothek                | 43 |
| Abbildung 47: Monitormodus - Aktivieren                               | 44 |
| Abbildung 48: Monitormodus - Variablen einfügen                       | 45 |
| Abbildung 49: Monitormodus - Variablen auswählen                      | 45 |
| Abbildung 50: Monitormodus                                            | 46 |
| Abbildung 51: Monitormodus - B&R Hilfeseite                           | 46 |
| Abbildung 52: PLCopen - Zustandsdiagramm                              | 48 |
| Abbildung 53: PLCopen Funktionsbausteine - MC_Power                   | 52 |
| Abbildung 54: PLCopen Funktionsbausteine - MC_Home                    | 53 |
| Abbildung 55: PLCopen Funktionsbausteine - MC_Stop                    | 54 |
| Abbildung 56: PLCopen Funktionsbausteine - MC_Halt                    | 55 |
| Abbildung 57: PLCopen Funktionsbausteine - MC_ReadAxisError           | 56 |
| Abbildung 58: PLCopen Funktionsbausteine - MC_ReadStatus              | 57 |
| Abbildung 59: PLCopen Funktionsbausteine - MC_BR_ReadDriveStatus      | 58 |
| Abbildung 60: PLCopen Funktionsbausteine - MC_ReadAcutalPosition      | 59 |
| Abbildung 60: PLCopen Funktionsbausteine - MC_ReadActualVelocity      | 60 |
| Abbildung 62: PLCopen Funktionsbausteine - MC_MoveAbsolute            | 61 |

# Glossar

### Strukturierter Text:

Strukturierter Text (ST, auch SCL) ist eine der sechs in IEC 61131-3 festgeschriebenen Programmiersprachen für Automatisierungstechnik. Sie orientiert sich an PASCAL und enthält sowohl Sprachelemente dieser Sprache als auch SPS-typische Elemente. Typisch für Strukturierten Text sind Anweisungen, die wie in Hochsprachen bedingt oder in Schleifen ausgeführt werden können. SPS-typische Aufgaben wie Timer, Trigger, Counter und RS-FlipFlop kommen auch in ST die Funktionsbausteine der Standardbibliothek zum Einsatz. (*Quelle: Dr. Becker, Fachzentrum für Automatisierungstechnik, "Grundlagen der Automatisierungstechnik II"*)

### PLCopen:

PLCopen ist fokussiert rund um die IEC 61131-3, den einzigen weltweiten Standard für industrielle Steuerungsprogrammierung. Dieser vereinheitlicht durch die Standardisierung der Programmierschnittstelle die Art und Weise wie industrielle Steuerungen gestaltet und bedient werden. Eine Standardprogrammierschnittstelle erlaubt es Personen verschiedene Programmelemente in verschiedenen Abschnitten des Software-Lebenszyklus herzustellen: Spezifikation, Design, Umsetzung, Test, Installation und Wartung. So hängen alle Teile an einer gemeinsamen Struktur und arbeiten harmonisch zusammen. Durch Zerlegung in logische Elemente, Modularisierung und moderne Softwaretechniken ist jedes Programm strukturiert, was seine Wiederverwendbarkeit erhöht, Fehler reduziert sowie die Programmier- und Nutzungsfähigkeit erhöht. (*Quelle: ISG Stuttgart, "PLCopen"*)

# Stichwortverzeichnis

| Achse                          | 15       |
|--------------------------------|----------|
| Hardwarekonfiguration          | 12       |
| MC_BR_ReadDriveStatus32        | , 58, II |
| MC_Halt                        | 55, II   |
| MC_Home                        | 53, II   |
| MC_MoveAbsolute37,             | 61, II   |
| MC_Power34, 48,                | 52, II   |
| MC_ReadActualPosition32,<br>II | 59, 60,  |

| MC_ReadActualVelocity32, 59, 6<br>II | 0, |
|--------------------------------------|----|
| MC_ReadAxisError32, 37, 49, 56, I    |    |
| MC_ReadStatus 31, 47, 57, II         |    |
| MC_Stop 36, 48, 51, 54, II           |    |
| Motor 14                             |    |
| ST Programm19                        |    |
| Strukturierter Text 6, 29, III       |    |
| Types.typ24, 25, I                   |    |
| Variables.var 20, 21, I              |    |

# Literaturverzeichnis

| Verfasser                                                                                                    | Thema / Quelle                                        | Letzter Zu-<br>griff |
|----------------------------------------------------------------------------------------------------|-------------------------------------------------------|----------------------|
| Uni Hamburg (2011):                                                                                                    | "Programmierstil."                                    | 06.12.2016           |
| https://wr.informatik.uni-hamburg.de/_media/teaching/<br>sommersemester_2011/cgk11-rothe-programmierstile-<br>praesentation.pdf. |                                                       |                      |
| Ulrich Kanngießer (2014):                                                                                                    | "Strukturierter Text"                                 | 06.12.2016           |
| Programmierung mit Strukturierter Text.                                                                                          |                                                       |                      |
| Dr. Becker, Fachzentrum für Automati-<br>sierungstechnik:                                                                        | "Grundlagen der Au-<br>tomatisierungstech-<br>nik II" | 06.12.2016           |
| http://www.ipsta.de/download/automationstechnik/Kap13_ST%20.<br>pdf                                                              |                                                       |                      |
| Uni Hannover (2015):                                                                                                    | "Automatisierung"                                     | 15.12.2016           |
| https://www.ita.uni-hannover.de/automatisierungstechnik.html                                                                     |                                                       |                      |
| B&R Hilfe Deutsch (2017):                                                                                                    | "B&R Messe"                                           | 26.05.2017           |
| Gesamtes Kapitel 10 und Informationen über PLCopen Bausteine, sowie Programm                                                     |                                                       |                      |
| ISG Stuttgart:                                                                                                    | "PLCopen"                                             | 16.12.2016           |
| http://www.isg-stuttgart.de/de/isg/netzwerk/vereine-und-<br>verbaende/plcopen.html                                               |                                                       |                      |